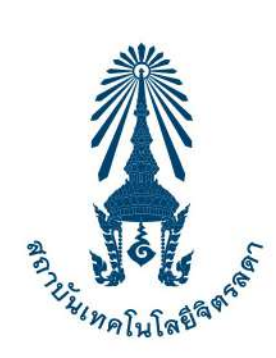

# " คู่มืองานทะเบียนและวัดพล "

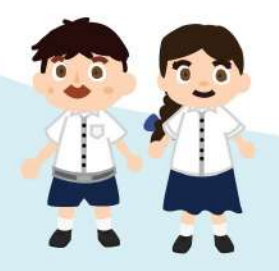

#### <u> ช่องทางการติดต่อ</u>

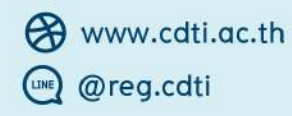

f @reg.cdti ⊠ rc@cdti.ac.th

C 02 280 0551 ຫ່າຍ 3295, 3296, 3297

**เวลาทำการ** จันทร์ - ศุกร์ 08.30 - 12.00 น. / 13.00 - 16.30 น. เว้นวันหยุดราชการ

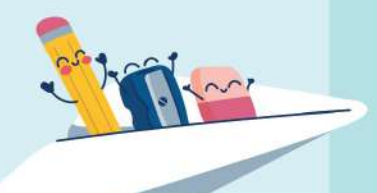

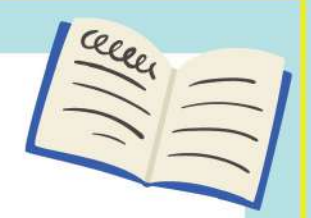

# กิจกรรมงานทะเบียน

1

| กิจกรรม                   | ภาคการศึกษาปกติ            | ภาคฤดูร้อน       |
|---------------------------|----------------------------|------------------|
| การลงทะเบียนเรียน         | 9 – 21 หน่วยกิต            | ≤ 6 หน่วยกิต     |
| การลงทะเบียนเรียนล่าซ้า   | ภายใน 2 สัปดาห์แรก         | ภายในสัปดาห์แรก  |
| การขอเพิ่มรายวิชา         | ภายใน 2 สัปดาห์แรก         | ภายในสัปดาห์แรก  |
| การขอลดรายวิชา            | ภายใน 4 สัปดาห์แรก         | ภายในสัปดาห์แรก  |
| การขอถอนรายวิชา (W)       | สัปดาห์ที่ 5 – 12          | สัปดาห์ที่ 2 – 4 |
| การแก้ไขระดับผลการเรียน I | ภายในสัปดาห์แรก            | -                |
| การแก้ไขระดับผลการเรียน M | ภายในสัปดาห์แรก            | -                |
| การลาพัก                  | ภายใน 2 สัปดาห์แรก         | -                |
| การกลับเข้าศึกษาต่อ       | ก่อนกำหนดวันลงทะเบียนเรียน | -                |
| การขอสำเร็จการศึกษา       | สัปดาห์ที่ 13 - 16         | -                |

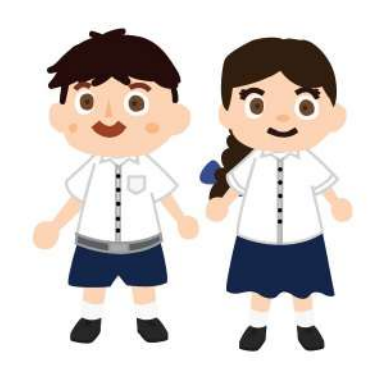

## การลงทะเบียนเรียน

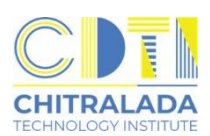

- 1. นักศึกษาพบอาจารย์ที่ปรึกษาเพื่อรับคำแนะนำการเลือกรายวิชา
- นักศึกษาลงทะเบียนที่ระบบบริการการศึกษา (REG) https://reg.cdti.ac.th/
   2.1 คลิก เข้าสู่ระบบ > รหัสประจำตัว > รหัสผ่าน

|                                   | ้มานทะเบียนและวัดพล                                                               |
|-----------------------------------|-----------------------------------------------------------------------------------|
|                                   | *คณิเล® <sup>®®</sup> สถาบันแห่งการสร้างบัณฑิตมืออาชีพ                            |
| เมนูหลัก                          | ยินดีต้อนรับสู่ระบบบริการการศึกษา สถาบันเทคโนโลยีจิตรลดา                          |
| รับสมัครนักศึกษาใหม่              | ประกาศเรื่อง                                                                      |
| เข้าสู่ระบบ                       | <ol> <li><u>การแจ้งสำเร็จการศึกษา ภาคการศึกษาที่ 2 ปีการศึกษา 2565</u></li> </ol> |
| ปฏิทินการศึกษา                    | ed a d                                                                            |
| วิชาที่เปิดสอน                    | การขอสาเรจการศกษา ภาคการศกษาท 2/2565                                              |
| ค้นหาตารางการใช้ห้อง              |                                                                                   |
| หลักสู <mark>ตรที่เปิ</mark> ดสอน | นกศกษาทคาดวาจะสาเรจการศกษา ดาเนนการขอสาเรจการศกษาวนท 30 ม.ค. – 24 ก.พ.2566        |
| ดอบคำถาม                          |                                                                                   |

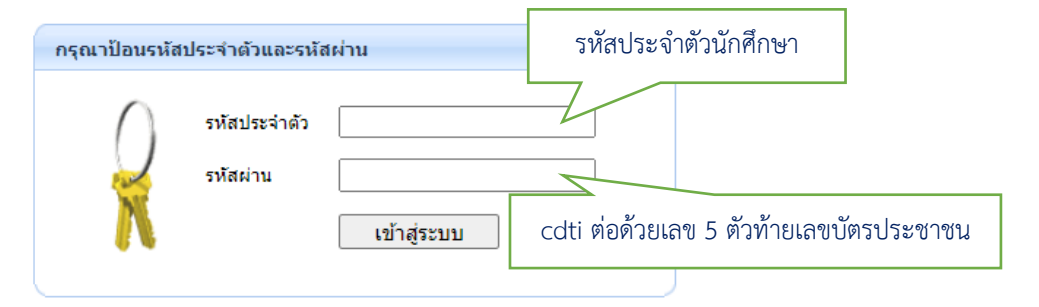

#### 2.2 คลิก เมนู ลงทะเบียน

| เมนูหลัก           |
|--------------------|
| ออกจากระบบ         |
| เปลี่ยนรหัสผ่าน    |
| ประวัตินักศึกษา    |
| ปฏิพินการศึกษา     |
| ลงทะเบียน          |
| ผลการลงทะเบียน     |
| ดารางเรียน/สอบ นศ. |
| ภาระค่าใช้จ่ายทุน  |
| แลการสึกษา         |

#### 2.3 หน้าแรกของระบบลงทะเบียนเรียนกรณีที่ต้องการลงทะเบียนตามแผนการเรียน คลิก "ดึงรายวิชาจากแผน"

| เมนูหลัก             |                                                                                                    |
|----------------------|----------------------------------------------------------------------------------------------------|
| ถอยกลับ              | *** หากไม่คลิก ยืนยันการลงทะเบียน/เพิ่ม/กอน จะก็อว่าไม่เสร็จสมบูรณ์ *** ใช้เมาส์คลิกที่นี่เพื่อดึง |
| แสดงหลักสูตร         | <u>รายวิชาที่ต้องการลงทะเบียน</u> รายวิชาจากแผนการเรีย                                             |
| ค้นหารายวิชา         |                                                                                                    |
| ศานวณค่าใช้จ่าย      | รหัสวิชา ชื่อวิชา หน่วยกิด Sec. ลงทะเบียนแบบ ร                                                     |
| แสดงดารางเรียน/สอบ   | ระบุรหัสวิชา                                                                                       |
| ยืนยันการ /เพิ่ม/ถอน | กลุ่ม ทั้งหมด 🔹 ต่นหา ตรวจสอบ ดีงรายวิชาจากแผน                                                     |

#### 2.4 หากต้องการลบวิชาที่ที่ไม่ต้องการลงทะเบียน คลิก "ลบ" ด้านหลังรหัสวิชานั้น

| รหัสวิชา                 | ชื่อวิชา                                                  | หน่วยกิด | Sec. | ลงทะเบียนแบบ | เวลา                                   |
|--------------------------|-----------------------------------------------------------|----------|------|--------------|----------------------------------------|
| <del>910-1101</del> [ລນ] | ชีวิตและวัฒนธรรมไทย<br>(วันเวลาของดารางเรียนซ้อนกัน)      | 3        | 01   | Credit       | ∍.09:00-10:00 <u>4308</u>              |
| 920-1107 [ลบ]            | พลศึกษา สุขศึกษาและนันทนาการเพื่อ<br>สุขภาพแอนรั          | 1        | 01   | Credit       | w.10:00-12:00 4312                     |
| 941-1101 [ลบ]            | ภาษาไท ใช้เมาส์คลิกที่นี่หากต้องการ                       | в        | 01   | Credit       | <del>พฤ.</del> 09:30-11:30 <u>4308</u> |
| 100-2105 [ลบ]            | หลักการ ลบวิชาที่ไม่ต้องการ                               | в        | 01   | Credit       | an.08:00-08:50 4307                    |
| 42-1101 [ลบ]             | חייייייייייייייייייייייייייייייייייייי                    | 0        | 01   | Pass/Fail    | a.09:00-12:00 4308                     |
| 920-1101 [ລນ             | การดันคว้าข้อมูลสารสนเทศ<br>(วันเวลาของตารางเรียนซ้อนกัน) | 2        | 01   | Credit       | a.08:00-09:30 <u>4307</u>              |
| ระบรหัสวิชา              | จำนวนหน่วยกิตรวม                                          | 12       |      |              | ไมมีค่าใช้จ่าย                         |

#### 2.5 สามารถค้นหาวิชาที่ต้องการลงทะเบียนได้ที่ช่องระบุรหัสวิชา คลิก "รถเข็น" เพื่อเลือกวิชาที่ต้องการ

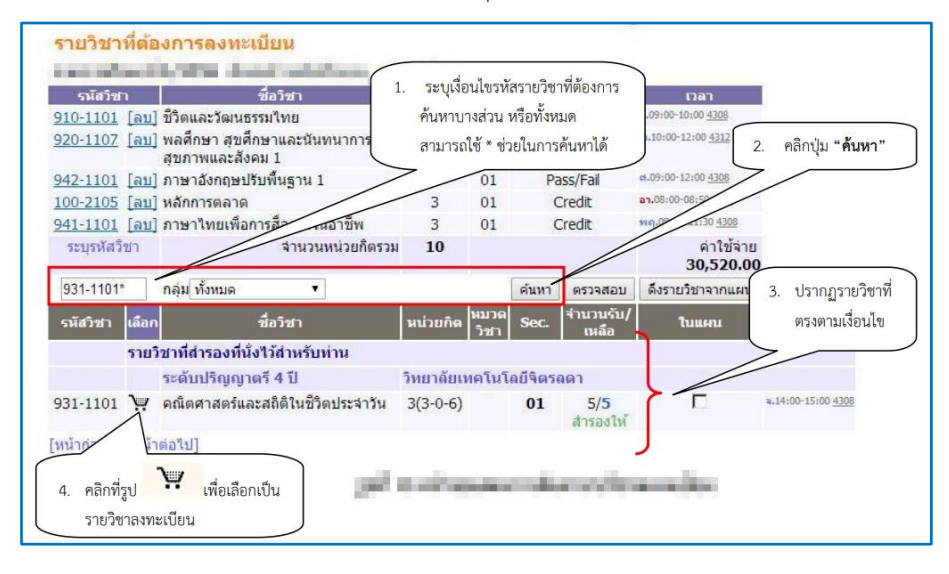

#### 2.6 กรณีที่นักศึกษาต้องการลงทะเบียนมากกว่าเกณฑ์ หรือ น้อยกว่าเกณฑ์ที่สถาบันกำหนด ต้องติดต่อที่งานทะเบียน

#### 2.7 คลิก "ยืนยัน" เพื่อยืนยันการลงทะเบียนเรียน

|          | นักศึกษาโปรดตรวจสอบรายก<br>*** เมื่อนักศึกษามั่นใจแล้วให้กด                                             | าร<br>ปุ่ม ***  | <mark>คลิกที่นี่เพื</mark> ่อ | <mark>อยืนยัน</mark> การ |
|----------|----------------------------------------------------------------------------------------------------|-----------------|-------------------------------|--------------------------|
|          | ยืนยันการ /เพิ่ม/ถอน                                                                                    |                 | ลงทะเบียน                     |                          |
|          | รายวิชาที่ต้องการลงทะเบียน                                                                              |                 |                               |                          |
| รหัสวิชา | ชื่อวิชา                                                                                                | ลงทะเบียนแบ     | บ หน่วยกิด                    | า กลุ่ม                  |
| 100-2105 | Principles of Marketing<br>หลักการตลาด                                                                  | Credit          | 3                             | 01                       |
| 910-1101 | Thai Lifestyle and Culture<br>ชีวิตและวัฒนธรรมไทย                                                       | Credit          | 3                             | 01                       |
| 920-1107 | Physical Education and Recreation for Health and Soc<br>พลศึกษา สุขศึกษาและนันทนาการเพื่อสุขภาพและสังคม | ciety 1 Credit  | 1                             | 01                       |
| 931-1101 | Mathematics and Statistics for Daily Life<br>คณิตศาสตร์และสถิติในชีวิตประจำวัน                          | Credit          | 3                             | 01                       |
| 941-1101 | Thai Language for Work Communication<br>ภาษาไทยเพื่อการสื่อสารในอาชีพ                                   | Credit          | 3                             | 01                       |
| 942-1101 | Remedial English Language 1<br>ภาษาอังกฤษปรับพื้นฐาน 1                                                  | Pass/Fail       | 0                             | 01                       |
|          |                                                                                                    | จำนวนหน่วยกิตรา | ม 13                          |                          |

#### 2.8 คลิก "ผลลงทะเบียนเรียน" เพื่อพิมพ์ใบแจ้งยอดการลงทะเบียนเรียน

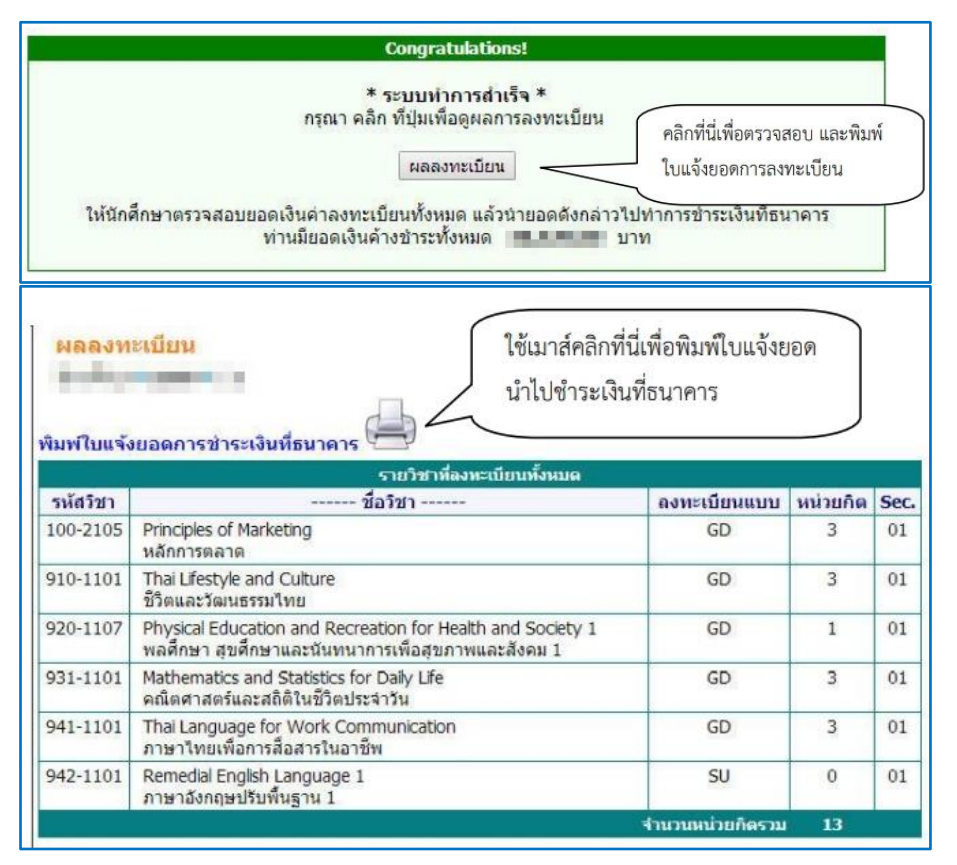

#### 3. ตรวจสอบตารางเรียน-ตารางสอบ คลิก "ตารางเรียน / สอบ นศ."

| เมนูหลัก                                               | Participation and advancements                                                                                |
|--------------------------------------------------------|----------------------------------------------------------------------------------------------------|
| ออกจากระบบ                                             | ยินดีต้อนรับเข้าสู่ระบบบริการการศึกษา                                                                         |
| เปลี่ยนรหัสผ่าน                                        | ประกาศเรื่อง                                                                                                  |
| ประวัตินักศึกษา                                        | 1. <u>ยินดีต้อนรับนักศึกษา</u> <b> โ</b>                                                                      |
| ปฏิทินการศึกษา                                         | เรื่องควรรู้นักศึกษาระดับปริญญาดรี                                                                            |
| ผลการลงทะเบียน<br>ตารางเรียน/สอบ นศ.                   | การเข้าใช้งานระบบอินเดอร์เน็ด / gmail / microsoft 365 / แจ้งปัญหาการใช้งาน                                    |
| ปฏิทินการศึกษา<br>ผลการลงทะเบียน<br>ดารางเรียน/สอบ นศ. | เรื่องควรรู้นักศึกษาระดับปริญญาตรี<br>การเข้าใช้งานระบบอินเตอร์เน็ด / gmail / microsoft 365 / แจ้งปัญหาการใช้ |

| รนัสวิชา | กล่า | ชื่อวิชา                                                                                                    | หม่วยคือ | อาจารเป็ระชาวิชา                                                                                                    | วับเวลาเรียน-น้อง                        |
|----------|------|----------------------------------------------------------------------------------------------------|----------|----------------------------------------------------------------------------------------------------|------------------------------------------|
| 100-2102 | 01   | การเงินธุรกิจ                                                                                                    | 3(3-0-6) |                                                                                                    | 3.09:00-12:00 <u>4203</u>                |
|          |      |                                                                                                    | -()      | A DOMESTIC OF                                                                                                    |                                          |
| 140-3101 | 01   | วิทยาศาสตร์และเทคโนโลยีการอาหารเบื้อง                                                                                                    | 3(2-3-4) | president light                                                                                                    | d.08:00-11:00 4308                       |
|          |      | ดัน                                                                                                    |          |                                                                                                    | M.00:00-11:00 3313                       |
| 140-2303 | 01   | การจัดการการดำเนินงาน                                                                                                    | 3(3-0-6) | service in the state of                                                                                                    | ₫.13:00-16:00 <u>4304</u>                |
| 942-1108 | 01   | ภาษาอังกฤษเพื่อวิชาชีพ                                                                                                    | 2(1-2-3) | 1                                                                                                    | a.09:00-10:30 5325<br>w.09:00-10:30 5325 |
| 140 2202 | 01   | การกามกุมกกุมกาพกามกระเวลการประเพิ่ม                                                                                                    | 2(2 2 4) | Ball H                                                                                                    | a.13:00-16:00 4203                       |
| 110-5202 | 01   | ลายการเก็บรักษา                                                                                                    | 5(2 5 1) |                                                                                                    | a.13:00-16:00 5318                       |
| 110-3204 | 01   | การจัดการโลจิสตึกส์และโซ่อปทาน                                                                                                    | 3(3-0-6) | THE OWNER WATER OF                                                                                                    | a.09:00-12:00 4304                       |
|          |      |                                                                                                    |          | and the strength of                                                                                                    |                                          |
| 100-2106 | 02   | สถิติธุรกิจ                                                                                                    | 3(3-0-6) | and the second second                                                                                                    |                                          |
|          |      | ч.<br>942-1108                                                                                                    |          | 140-3202                                                                                                    |                                          |
|          |      | 3.         942-1108           01         5325                                                                                                    |          | 140-3202<br>, 01<br>4203<br>140-3202                                                                                                    |                                          |
|          |      | a.<br><u>942-1108</u><br>7.01<br>5.325                                                                                                    |          | 140-3202<br>, 01<br>4203<br>140-3302<br>, 01<br>5318                                                                                                    |                                          |
|          |      | ч.<br>а.<br>э.<br>э.<br>э.<br>э.<br>э.<br>э.<br>э.<br>э.<br>э.<br>э                                                                                                    |          | 140-3202<br>, 01<br>4203<br>140-3202<br>, 01<br>5318                                                                                                    |                                          |
|          |      | ч.<br>а.<br>ун.<br>942-1108<br>101<br>5325<br>101<br>101<br>101<br>101<br>101<br>101<br>101<br>10                                                                                                    |          | 140-3202<br>, 01<br>4203<br>140-3202<br>, 01<br>5318                                                                                                    |                                          |
|          |      | 1.         942-1108<br>,01           2.         942-1108           3.         942-1108           1.         942-1108           1.         942-1108           1.         942-1108           1.         942-1108           1.         942-1108           1.         942-1108           1.         942-1108           1.         942-1108           1.         942-1108           1.         1.                                                                                                    |          | 140-3202<br>, 01<br>4203<br>140-3202<br>, 01<br>5318<br>140-3203                                                                                                    |                                          |
|          |      | а.<br><u>942-1108</u><br><u>942-1108</u><br><u>942-108</u><br><u>942-108</u><br><u>942</u> |          | 140-3202<br>, 01<br>4203<br>140-3202<br>, 01<br>5318<br>140-3203<br>, 01<br>140-2303<br>, 01<br>4304                                                                                                    |                                          |
|          |      | ч.         942-1108<br>01<br>5325           н.         942-1108<br>5325           үч.         942-100<br>5325           үч.         942-100<br>5425           үч.         942-100<br>5425                                                                                                    |          | 140-3202<br>, 01<br>40-3202<br>, 01<br>140-3202<br>5318<br>5318<br>140-2303<br>, 01<br>4304                                                                                                    |                                          |
|          |      | ч.         942-1108<br>01<br>5325           н.         942-1108<br>5325           ч.         942-1108<br>5325           ч.         942-1108<br>5325           ч.         942-1108<br>5325           ч.         942-1108<br>5313            140-3101<br>7,01<br>5313                                                                                                    |          | 140-3202<br>, 01<br>4202<br>, 01<br>5318<br>, 01<br>5318<br>, 01<br>, 40-2303<br>, 01<br>, 4304                                                                                                    |                                          |
|          |      | 1.         942-1108<br>01<br>5325         1           a.         942-1108<br>5325         1           W.         942-108<br>5325         1           Mq.         1         1           A.         140-310<br>10310         1           J.40-310<br>0         1         1           J.40-310<br>0         1         1           J.40-310<br>0         1         1           J.40-310<br>0         1         1           J.40-310<br>0         1         1                                                                                                    |          | 140-3202         ,01           ,01         4203           40-3202         ,01           3318         5318           140-3202         ,01           3318         5318           140-3203         ,01           4304         501 |                                          |
|          |      | 1.         942-1108<br>(01)<br>5528         1           2.         942-1108<br>(01)<br>5525         1           W.         942-108<br>(01)<br>5325         1           Mg.         1         1           A.         140-3101<br>(00)<br>5313         1           4.         100<br>(01)<br>5313         1           1.10-3204<br>(01)<br>61.         1         1                                                                                                    |          | 140-3202         ,01           140-3202         ,01           140-3202         ,01           5318         5318           140-2303         ,01           140-2303         ,01           4304         1                          |                                          |

|                                                                     | การเ                                        | พิ่ม - ลดรายวิ                                                                                                    | ้าชา                                                                                                    | C D E A |
|---------------------------------------------------------------------|---------------------------------------------|----------------------------------------------------------------------------------------------------|----------------------------------------------------------------------------------------------------|---------|
| นักศึกษาต้องลงทะเบียนเ                                              | เรียนแล้วจึงดำเนินก                         | ารเพิ่ม - ลดวิชาได้                                                                                                    |                                                                                                    |         |
| นักศึกษาเพิ่ม - ลดที่ระบง<br>2.1 คลิก เข้าสู่ระบบ > ร               | บบริการการศึกษา (<br>เหัสประจำตัว > รหั     | REG) https://reg.cdti.<br>สผ่าน                                                                                                    | ac.th/                                                                                                    |         |
|                                                                     | T-1-1-INALIAN                               |                                                                                                    | <mark>มานทะเบียนและวัดเมล</mark><br>สถาบันแห่มการสร้ามบัณฑิตมืออาชีพ                                              |         |
| ដរបូង<br>ទីរោងរំ<br>ឃើរឆ្នាំថា<br>ទីរោះ<br>មើរោះ<br>មើរោះ<br>មើលស្រ | หลัก<br>มีสามีทศักษาใหม่ ประกาศเรี<br>ร่ะบบ | อนด์ต้อนรับสู่ระบบบริการการศึกษา<br>อง<br>สำเร็จการศึกษา ภาคการศึกษานี้ 2 ปีการศึกษา ภ<br>การซอสำเร็จการศึกษา ภาค<br>กษาที่คาดว่าจะสำเร็จการศึกษา ดำเนินการขอสำ | ภามายข้∙<br>ว สถาบันเทคโนโลย์รัดรออา<br>2565 โ∫ โ<br>คการศึกษาที่ 2/2565<br>เร็จการศึกษาวันที่ 30 ม.ค 24 ก.พ.2566 |         |
|                                                                     | กรุณาป้อม                                   | รมัสประจำด้วและรมัสผ่าน วี<br>รมัสประจำดัว<br>รมัสผ่าน<br>เข้าสู่ระบบ                                                                                           | หัสประจำตัวนักศึกษา<br>cdti ต่อด้วยเลข 5 ตัวท้ายบัตรป                                                             | ระชาชน  |

1.

2.

#### 2.2 เมื่อถึงช่วงเวลาที่สถาบันเปิดให้ทำการเพิ่ม - ลดรายวิชา จะปรากฏเมนู คลิก เมนู ลงทะเบียน เพิ่ม - ลดรายวิชา

| แบงหลัก            | 5910101001 : หางสาวทดสอบ1 ระบบ1                                                                               |
|--------------------|----------------------------------------------------------------------------------------------------|
| ออกจากระบบ         | มีขอดเงินด้างข่าระ                                                                                            |
| เปลี่ยนรหัสผ่าน    | สามารถตรวจสอบริตจาก การะคาไซจาย/พุษ                                                                           |
| ประวัตินักลึกษา    | ประกาศเรื่อง                                                                                                  |
|                    | 1. <u>ยินดีต้อนรับเข้าสู่ระบบ</u> 👪 🕒                                                                         |
| ปฏิพินการศึกษา     | การใช้งานระบบบริการการศึกษาออนไลน์ โดยทุกท่านสามารถใช้ระบบบริการการศึกษาได้จากทุกจุดที่สามารถเชื่อมโยงเข้ากับ |
| ลงทะเบียนเพิ่มกอน  | เครื่อข่ายของวิทยาดัยๆ และ/หรือ เครื่อขายอันเตอร์เน็ต                                                         |
| ผลการลงทะเบียน     | ปนการโลน - รับที่ปนการ 11 พยะกาม 2558                                                                         |
| ดารางเรียน/สอบ นศ. |                                                                                                    |
| การะดำใช้จ่ายหุน   |                                                                                                    |
| ผลการศึกษา         |                                                                                                    |
| ตรารสอบรบ          | ใข้เมาส์คลิกที่นี่เพื่อเพิ่ม หรือถอนรายวิชา                                                                   |

#### 2.3 เลือกเมนู ลงทะเบียน เพิ่ม – ลดรายวิชา จะประกฎหน้าจอที่แสดงรายวิชาที่ได้ลงทะเบียนเรียนไว้แล้ว

| 51             | พัสวิชา      | ชื่อวิชา                                                  | หม่วยกิด | Sec.             | ແນນ         | เวลา                                                                                                    |
|----------------|--------------|-----------------------------------------------------------|----------|------------------|-------------|----------------------------------------------------------------------------------------------------|
| รายวิชาที่ลงทะ | เบียนทั้งหมด |                                                           | ราชวิ    | วิชาที่นักศึกษาส | งทะเบียนไว้ | ันลัว                                                                                                    |
| หมวดวิชา       | จพัสวีชา     | ชื่อวิชา                                                  | winner   | imin             | ม           | Dan                                                                                                    |
|                | 100-2105     | หลักการตลาด                                               | 3/       | 01               | Credit      | an.08:00-08:50 <u>4107</u><br>Hi 01/07/58 10:00-11:00 <u>5208</u><br>F: 01/09/58 99:00-11:00 <u>5208</u> |
|                | 910-1101     | ขีวิตและวัฒนธรรม<br>ไทย                                   | 1        | ₫ <b>0</b> 1     | Credit      | 4.09100-10100 <u>4308</u><br>H1-01/05/58 13100-14100 <u>5310</u><br>F1-01/08/58 15100-16100 <u>5208</u>  |
|                | 920-1107     | พลดึกษา สุขดึกษา<br>และนันทนาการเพื่อ<br>สุขภาพและสังคม 1 | 1 1      | <b>创</b> 01      | Credit      | w.10100-12100 <u>4312</u>                                                                                |
|                | 931-1101     | คณิตศาสตร์และ<br>สถิติในชีวิตประจาวั                      | 3 1      | <b>1</b> 01      | Credit      | a.14:00-15:00 <u>4308</u>                                                                                |
|                | 941-1101     | ภาษาเทยเพื่อการ<br>สื่อสารในอาชีพ                         | 3 1      | 01               | Credit      | wq.09:30-11:30 4308                                                                                      |
|                | 942-1101     | ภาษาอังกฤษปรับพื้<br>ฐาน 1                                | 0        | 01               | Pass/Fai    | a.09:00-12:00 4305                                                                                       |

#### 2.4 ต้องการลบวิชาที่ไม่ต้องการลงทะเบียน คลิก "ลบ" ด้านหลังรหัสวิชานั้น

| รหัสวิชา            | ชื่อวิชา                                                  | หน่วยกิด | Sec. | ลงทะเบียนแบบ | เวลา                                   |
|---------------------|-----------------------------------------------------------|----------|------|--------------|----------------------------------------|
| 910-1101 [ລນ]       | ชีวิตและวัฒนธรรมไทย<br>(วันเวลาของตารางเรียนซ้อนกัน)      | 3        | 01   | Credit       | a.09:00-10:00 <u>4308</u>              |
| 920-1107 [ລນ]       | พลศึกษา สุขศึกษาและนันทนาการเพื่อ<br>สุขภาพแอ             | 1        | 01   | Credit       | w.10:00-12:00 4312                     |
| 41-1101 [ลบ]        | ภาษาไท ใช้เมาส์คลิกที่นี่หากต้องการ                       | з        | 01   | Credit       | <del>พฤ.</del> 09:30-11:30 <u>4308</u> |
| 00-2105 [ลบ]        | หลักการ ลบวิชาที่ไม่ต้องการ                               | в        | 01   | Credit       | an.08:00-08:50 4307                    |
| 42-1101 [ลบ]        | חי שטחון ששישוחק וא ב                                     | 0        | 01   | Pass/Fail    | a.09:00-12:00 4308                     |
| <u>20-1101 [ລນ]</u> | การค้นคว้าข้อมูลสารสนเทศ<br>(วันเวลาของตารางเรียนช้อนกัน) | 2        | 01   | Credit       | ∍.08:00-09:30 <u>4307</u>              |
| ระบุรหัสวิชา        | จำนวนหน่วยกิตรวม                                          | 12       |      |              | ไมมีค่าใช้จ่าย                         |

#### 2.5 คลิก "ยืนยัน" เพื่อยืนยันการลดรายวิชา

|          | นักศึกษาโปรดตรวจสอบรายการ<br>*** เมื่อนักศึกษามั่นใจแล้วให้กตปุ่ม *:                                            | **               | คลิกที่นี่เพื่อ | <mark>ยืนยัน</mark> การ |
|----------|----------------------------------------------------------------------------------------------------|------------------|-----------------|-------------------------|
|          | ยืนยันการ /เพิ่ม/ถอน                                                                                            |                  | ลงทะเบียน       |                         |
|          | รายวิชาที่ต้องการลงทะเบียน                                                                                      |                  |                 |                         |
| รหัสวิชา | ชื่อวิชา                                                                                                    | ลงทะเบียนแบ      | บ หน่วยกิด      | กลุ่ม                   |
| 100-2105 | Principles of Marketing<br>หลักการตลาด                                                                          | Credit           | 3               | 01                      |
| 910-1101 | Thai Lifestyle and Culture<br>ชีวิตและวัฒนธรรมไทย                                                               | Credit           | 3               | 01                      |
| 920-1107 | Physical Education and Recreation for Health and Society 1<br>พลศึกษา สุขศึกษาและนันทนาการเพื่อสุขภาพและสังคม 1 | 1 Credit         | 1               | 01                      |
| 931-1101 | Mathematics and Statistics for Daily Life<br>คณิตศาสตร์และสถิติในชีวิตประจำวัน                                  | Credit           | 3               | 01                      |
| 941-1101 | Thai Language for Work Communication<br>ภาษาไทยเพื่อการสื่อสารในอาชีพ                                           | Credit           | 3               | 01                      |
| 942-1101 | Remedial English Language 1<br>ภาษาอังกฤษปรับพื้นฐาน 1                                                          | Pass/Fail        | 0               | 01                      |
|          | Second Constant Constant Constant Constant Constant Constant                                                    | ง่านวนหน่วยกิตรา | N 13            |                         |

#### 2.6 ต้องการเพิ่มรายวิชา ค้นหาวิชาที่ต้องการลงทะเบียนได้ที่ช่องระบุรหัสวิชา คลิก "รถเข็น" เพื่อเลือกวิชาที่ต้องการ

| รนัสวิชา<br><u>910-1101 [ลบ]</u><br>920-1107 [ลบ] | ชื่อวิชา<br>ปีวิตและวัฒนธรรมไทย<br>พลศึกษา สุขศึกษาและนันทนาการ<br>สุขภาพและสังคม 1 | <ol> <li>ระบุเงื่อ<br/>ค้นหาบา<br/>สามารถ่</li> </ol> | เนไขรหัส<br>เงส่วน ห<br>ใช้ * ช่ว | รรายวิชา<br>เรือทั้งหม<br>ยในการศ่ | ที่ต้องการ<br>มด<br>จ้นหาได้ | 1787<br>.09:00-10:00 <u>4308</u><br>.10:00-12:00 <u>4312</u> | <ol> <li>คลิกปุ่ม "คับหา"</li> </ol> |
|---------------------------------------------------|-------------------------------------------------------------------------------------|-------------------------------------------------------|-----------------------------------|------------------------------------|------------------------------|--------------------------------------------------------------|--------------------------------------|
| 942-1101 [ลบ]                                     | ภาษาอังกฤษปรับพื้นฐาน 1                                                             | /                                                     | 01                                | Pa                                 | ss/Fail                      | ct.09:00-12:00 4308                                          |                                      |
| <u>100-2105 [ລນ]</u>                              | หลักการตลาด                                                                         | 3                                                     | 01                                | C                                  | redit                        | a1.08:00-08:50                                               |                                      |
| 941-1101 [ลบ]                                     | ภาษาไทยเพื่อการสื่อ เสอาชีพ                                                         | 3                                                     | 01                                | C                                  | redit                        | W9.00 1130 4308                                              |                                      |
| ระบุรหัสวิชา                                      | จำนวนหน่วยกิตรวม                                                                    | 10                                                    |                                   |                                    |                              | ค่าใช้จ่าย<br><b>30,520.0</b>                                | 0                                    |
| 931-1101*                                         | กลุ่ม ทั้งหมด 🔹                                                                     |                                                       |                                   | ด้นหา                              | ตรวจสอบ                      | ดึงรายวิชาจากแผน                                             | 3. ปรากฏรายวิชาที่                   |
| รหัสวิชา เลือก                                    | ชื่อวิชา                                                                            | หน่วยกิด                                              | หมวด<br>วิชา                      | Sec.                               | จำนวนรับ/<br>เหลือ           | ในแสน                                                        | ตรงตามเงื่อนไข                       |
| รายวิ                                             | ชาที่สำรองที่นั่งไว้สำหรับท่าน                                                      |                                                       |                                   |                                    |                              |                                                              | >                                    |
|                                                   | ระดับปริญญาตรี 4 ปี                                                                 | วิทยาลัยเห                                            | เคโนโล                            | เย็จิตรล                           | เดา                          |                                                              |                                      |
| 931-1101                                          | คณิตศาสตร์และสถิติในชีวิตประจำวัน                                                   | 3(3-0-6)                                              |                                   | 01                                 | 5/5<br>สำรองให้              |                                                              | <b>a.</b> 14:00-15:00 <u>4308</u>    |
| Facel and                                         | hall]                                                                               |                                                       |                                   |                                    |                              | J                                                            |                                      |

2.7 คลิก "ยืนยัน" เพื่อยืนยันการลงทะเบียนเรียนเพิ่มรายวิชา

|          | นักศึกษาโปรดตรวจสอบรายการ<br>*** เมื่อนักศึกษามั่นใจแล้วให้กตปุ่ม *                                           | **              | คลิก <mark>ท</mark> ี่นี่เพื่อ | <mark>เย็นยั</mark> นกา |
|----------|----------------------------------------------------------------------------------------------------|-----------------|--------------------------------|-------------------------|
|          | ยืนยันการ /เพิ่ม/ถอน                                                                                          |                 | ลงทะเบียน                      |                         |
|          | รายวิชาที่ต้องการลงทะเบียน                                                                                    |                 |                                |                         |
| รหัสวิชา | ชื่อวิชา                                                                                                    | ลงทะเบียนแบ     | บ หน่วยกิด                     | กลุ่ม                   |
| 100-2105 | Principles of Marketing<br>หลักการตลาด                                                                        | Credit          | 3                              | 01                      |
| 910-1101 | Thai Lifestyle and Culture<br>ชีวิตและวัฒนธรรมไทย                                                             | Credit          | 3                              | 01                      |
| 920-1107 | Physical Education and Recreation for Health and Society<br>พลศึกษา สุขศึกษาและนันทนาการเพื่อสุขภาพและสังคม 1 | 1 Credit        | 1                              | 01                      |
| 931-1101 | Mathematics and Statistics for Daily Life<br>คณิตศาสตร์และสถิติในชีวิตประจำวัน                                | Credit          | 3                              | 01                      |
| 941-1101 | Thai Language for Work Communication<br>ภาษาไทยเพื่อการสื่อสารในอาชีพ                                         | Credit          | 3                              | 01                      |
| 942-1101 | Remedial English Language 1<br>ภาษาอังกฤษปรับพื้นฐาน 1                                                        | Pass/Fail       | 0                              | 01                      |
|          |                                                                                                    | จำนวนหน่วยกิตรว | N 13                           |                         |

- 2.8 กรณีที่นักศึกษาต้องการลงทะเบียนมากกว่าเกณฑ์ หรือ น้อยกว่าเกณฑ์ที่สถาบันกำหนดต้องติดต่อเขียนคำร้อง ที่งานทะเบียน
- 3. ตรวจสอบตารางเรียน-ตารางสอบ คลิก "ตารางเรียน / สอบ นศ."

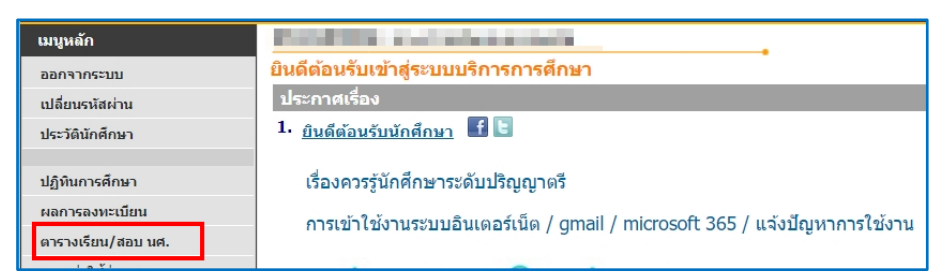

| ห้สวิชา  | กลุ่ม |                                                | ชื่อวิชา                                                                                                    |                            | หน่วยกิด | อาจารย์ประจำวิชา                                                                                                    | วันเวลาเรียน-ห้อง                                  |
|----------|-------|------------------------------------------------|----------------------------------------------------------------------------------------------------|----------------------------|----------|----------------------------------------------------------------------------------------------------|----------------------------------------------------|
| 100-2102 | 01    | การเงินธุรกิจ                                  |                                                                                                    |                            | 3(3-0-6) |                                                                                                    | <b>9.09:00-12:00</b> <u>4203</u>                   |
| 140-3101 | 01    | วิทยาศาสตร์และเ <sup>.</sup><br>ดัน            | ทคโนโลยีการ                                                                                                    | อ <mark>า</mark> หารเบื้อง | 3(2-3-4) | produced land                                                                                                    | <pre>sl.08:00-11:00 4308 sl.08:00-11:00 5313</pre> |
| 140-2303 | 01    | การจัดการการดำเ                                | นินงาน                                                                                                    |                            | 3(3-0-6) | manipul des as                                                                                                    | a.13:00-16:00 4304                                 |
| 942-1108 | 01    | ภาษาอังกฤษเพื่อ                                | วิชาชีพ                                                                                                    |                            | 2(1-2-3) | 1.000                                                                                                    | a.09:00-10:30 5325<br>w.09:00-10:30 5325           |
| 140-3202 | 01    | การดวบคุมคุณภา <sup>.</sup><br>อายการเก็บรักษา | พอาหารและก                                                                                                    | าร <mark>ประเม</mark> ิน   | 3(2-3-4) | Street-                                                                                                    | a.13:00-16:00 4203<br>a.13:00-16:00 5318           |
| 110-3204 | 01    | การจัดการโลจิสติ                               | กส์และโซ่อุปท                                                                                                    | าาน                        | 3(3-0-6) |                                                                                                    | a.09:00-12:00 4304                                 |
| 100-2106 | 02    | สถิติธุรกิจ                                    |                                                                                                    |                            | 3(3-0-6) |                                                                                                    |                                                    |
|          |       | ۹.                                             |                                                                                                    |                            |          |                                                                                                    |                                                    |
|          |       | ч.<br>а.                                       | <u>942-1108</u><br>, 01<br>5325<br><u>942-1108</u>                                                                                                    |                            |          | 140-3202<br>, 01<br>4203<br>140-3202<br>, 01<br>5318                                                                                      |                                                    |
|          |       | ч.<br>а.<br>                                   | 942-1108<br>, 01<br>5325<br>942-1108<br>, 01<br>5325                                                                                                    |                            |          | 140-3202<br>, 01<br>4203<br>140-3202<br>, 01<br>5318                                                                                      |                                                    |
|          |       | ч.<br>а.<br>н.<br>н.<br>я.                     | 942-1108           ,01           5325           942-1108           ,01           5325           942-1108           ,01           5325           140-3101           4308           140-3201 |                            |          | 140-3202<br>,01<br>4203<br>140-3202<br>,01<br>5318<br>140-2303<br>,01<br>4304                                                             |                                                    |
|          |       | ч                                              | 942-1108         ,01           ,01         5325           942-1108         ,01           5325                                                                                              | )-3204<br>01<br>304        |          | 140-3202         ,01           4203         140-3202           ,01         5318           130         140-3203           ,01         4304 |                                                    |

| 9             | 6                   |
|---------------|---------------------|
| การกลาเรายาชา | $(\Lambda \Lambda)$ |
|               | (vv)                |

| C            | Iller | h   |
|--------------|-------|-----|
| CHITRAL      | A     | DA  |
| TECHNOLOGY I | NSTIT | UTE |

### การถอนรายวิชา (W)

1. นักศึกษารับคำร้องขอถอนวิชา W ที่ห้องทะเบียน

| ร้ <sub>านจะกับรองจะ</sub> คำร้องข                           | อถอนวิชา (N          | (ทบ 3)                                                                                                    | ถึงที่รับเวลา<br>ผู้รับ                                    |
|--------------------------------------------------------------|----------------------|----------------------------------------------------------------------------------------------------|------------------------------------------------------------|
|                                                              | วันที่               | เดือน                                                                                                    | พ.ศ                                                        |
|                                                              | รหัสประจำ            | าด้วนักศึกษา                                                                                                    |                                                            |
| ชื่อ-สกุล                                                    |                      |                                                                                                    | คณะ                                                        |
| เบอร์โทรศัพท์มือถือ                                          |                      |                                                                                                    | สาขา                                                       |
|                                                              |                      |                                                                                                    | 🗆 ภาคปกติ 🗆 ภาคพิเศษ                                       |
| ในภาคการศึกษา/                                               | ลงทะเบีย             | นเรียนไว้วิจ                                                                                                    | ภา หน่วยกิตรวม คือ หน่วย                                   |
| มีผลการเรียนเฉลี่ยสะสม                                       | สถานะภาพนัก          | เศึกษา 🗆 ปกติ 🛛                                                                                                    | 🗆 วิทยาทัณฑ์ ครั้งที่                                      |
| มีความประสงค์ขอถอนวิชา ร                                     | ห้สวิชา              | ชื่อวิชา                                                                                                    |                                                            |
| กลุ่มเรียน อาจารย์ผู้สอน                                     |                      | เหตุละ                                                                                                    | 1                                                          |
|                                                              |                      |                                                                                                    |                                                            |
| เรียนคงเหลือวิชา หน่วยกิตรวม                                 | มคือ หา              | หลังจา<br>ม่วยกิต                                                                                                    | inถอนวิชานีแล้วจะทำให้การลงทะเบ็ <i>เ</i>                  |
| เรียนคงเหลือวิชา หน่วยกิตรวม                                 | มคือ หา              | หลังจา<br>ม่วยกิต<br>ลงนาม                                                                                            | เกถอนวีซานีแล้วจะทำให้การลงทะเบ็ห<br>(/                    |
| เรียนคงเหลือวิชา หน่วยกิตรวม<br>1. ความเห็นอาจารย์ผู้สอน     | มคือ ทร              | หลังจา<br>ม่วยกิต<br>ลงนาม<br>2 ความเห็นอาจ                                                                           | เกถอนวิชานิแล้วจะทำไห้การลงทะเบิง<br>(/<br>กรย์ที่ปรึกษา   |
| เรียนคงเหลือวิชา หน่วยกิตรวม<br>1. ความเห็นอาจารย์ผู้สอน     | มที่อ ทา             | หลังจา<br>ม่วยกิต<br>ลงนาม<br>2 ความเห็นอาจ<br>                                                                       | กถอนวิชานิแล้วจะทำให้การลงทะเป็ย<br>(//                    |
| เรียนคงเหลือวิชา หน่วยกิตรวม<br>เ ความเห็นอาจารย์ผู้สอน      | มคือ หา              | หลังจา<br>ม่วยกิต<br>ลงนาม<br>2 ความเห็นอาจ<br>                                                                       | กดอนวิชานันด้วงองทำให้การลงทะเป็<br>(//                    |
| เรียนคงเหลือวิชา หน่วยกิตรวม<br>1. ความเห็นอาจารย์ผู้สอน<br> | มคือ หา              | หลังจา<br>ถงนาม<br>2 ความเห็นอาจ<br>                                                                                  | กดอนวิชานันดัวจะทำให้การลงทะเป็<br>(//                     |
| เรียนคงเหลือวิชา หน่วยกิตรวม<br>1. ความเห็นอาจารย์ผู้สอน<br> | มคือ <u></u> ทบ<br>ท | ทลังจา<br>ไวยกิต<br>8งนาม<br>2 ความเห็นอาง<br>-<br>-<br>-<br>-<br>-<br>-<br>-<br>-<br>-<br>-<br>-<br>-<br>-<br>-<br>- | กดอนวิชานันด้วระทำให้การลงทะเป็<br>(//<br>กรรัด้หรืกษา<br> |
| เรียนคงเหลือวิชา หน่วยกิตรวม<br>1. ความเห็นอาจารย์ผู้สอน<br> | มคือ หา<br>          | ทลังจา<br>ลงนาม<br>ลงนาม<br><br>                                                                                      | กดอนวิชานันด์วระทำให้การลงทะเป็<br>(/<br>                  |
| เรียนคงเหลือวิชา หน่วยกิดรวม<br>เความเด็นอาจารย์ผู้สอน<br>   | มคือ <u></u> ทา<br>  | ทลังจา<br>ลงนาม<br>2 ความเห็นอาจ<br><br><br><br>) ถงนาม<br>(                                                          | Inceนวิชานันด์วระทำให้การลงทะเป็<br>                       |
| เรียนคงเหลือวิชา หน่วยกิตรวม<br>1. ความเห็นอาจารย์ผู้สอน<br> | มคือ หา<br>          | หลังจา<br>                                                                                                    | Inceนวิจานันด์วจอทำให้การลงพลเป็<br>                       |
| เรียนคงเหลือวิชา หน่วยกิตรวม<br>1. ความเห็นอาจารย์ผู้สอน<br> | มคือ หา<br>          |                                                                                                    | Incerนั้งานั้นดังระทำให้การลงทะเป็<br>                     |

- 2. กรอกข้อมูลให้ครบถ้วน
  - 2.1 ติดต่ออาจารย์ผู้สอนลงนาม
  - 2.2 ติดต่ออาจารย์ที่ปรึกษาลงนาม
  - 2.3 ติดต่อคณบดีลงนาม
- 3. นักศึกษานำคำร้องๆ ส่งที่ห้องทะเบียน เจ้าหน้าที่จะดำเนินการให้
- นักศึกษาตรวจสอบผลการถอนรายวิชาที่ระบบบริการการศึกษา (REG) เมนู "ผลการลงทะเบียน" ถ้าไม่พบการถอนรายวิชาให้ติดต่อเจ้าหน้าที่โดยเร็วที่สุด

| ผู้ใช้งาน :        | I MARKA                                                                     | 💳 ภาษาไทย 🕶 |
|--------------------|-----------------------------------------------------------------------------|-------------|
| เมนูหลัก           | Descention provide income and                                               |             |
| ออกจากระบบ         | ยินดีต้อนรับเข้าสู่ระบบบริการการศึกษา                                       |             |
| เปลี่ยนรหัสผ่าน    | ประกาศเรื่อง                                                                |             |
| ประวัดินักศึกษา    | 1. <u>บินดีต้อนรับนักศึกษา</u> <b> f</b> 🖻                                  |             |
| ปฏิทินการศึกษา     | เรื่องควรรู้นักศึกษาระดับปริญญาตรี                                          |             |
| ผลการลงทะเบียน     | อารเข้าใช้งานระบบอื่นแอวร์เน็ด / gmail / microsoft 365 / แก้งปัญหาอารให้งาน |             |
| ดารางเรียน/สอบ นศ. | niscureus russuuuu kaeskaa / ginan / microsore 505 / «чешери miseus ru      |             |

5. รายวิชาที่ถอนจะแสดงสัญลักษณ์ W ในใบทรานสคริป

|               | ภาคการศึกษาที่ 1 ปีการศึกษา 2565          |               |      |
|---------------|-------------------------------------------|---------------|------|
| 100-2101      | หลักการบัญชี                              | 3             | D    |
| 100-2204      | เศรษฐศาสตร์เพื่อการบริหาร                 | 3             | W    |
| 130-3101      | โกชนาการ                                  | 3             | C+   |
| 140-2103      | หลักการจัดการ                             | 3             | С    |
| 140-3102      | อาชีวอนามัยและความปลอดภัย                 | 3             | С    |
| 942-1107      | ภาษาอังกฤษเพื่อการสื่อสาร                 | 2             | D    |
| 945-1107      | ภาษาเยอรมัน 1                             | 1             | C+   |
| หน่วยกิตที่ลง | 15 หน่วยกิตที่ได้ 15 คะแนนเฉลี่ย 1.80 คะแ | เนนเฉลี่ยสะสม | 2.06 |

# การแก้ไขผลการเรียน I / M

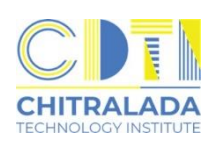

- นักศึกษาที่ได้สัญลักษณ์ I / M จะต้องดำเนินการแก้ไขให้เสร็จสิ้นภายในสัปดาห์แรกของภาคการศึกษาถัดไป ที่นักศึกษาลงทะเบียนเรียน
- 2. นักศึกษารับคำร้องขอแก้ไขค่าระดับคะแนนที่ห้องทะเบียน

| All all and                                              | คำร้องขอแก้ไข                                      | ก่าระดับกะแนน (ทบ 10)                                                   | เลขที่รับ<br>วันที่รับ<br>ผู้รับ | เวลา           |
|----------------------------------------------------------|----------------------------------------------------|-------------------------------------------------------------------------|----------------------------------|----------------|
|                                                          |                                                    | วันที่เดือน                                                             | W.                               | ମ              |
|                                                          |                                                    | รหัสประจำตัวนักศึกษา                                                    |                                  |                |
| อ-สกุล                                                   |                                                    |                                                                         | คณะ                              |                |
| บอร์โทรศัพท์มือถือ                                       | I                                                  |                                                                         | สาขา                             | ~              |
|                                                          |                                                    |                                                                         | 🗆 ภาคปก                          | าดิ 🗆 ภาคพิเศษ |
| มีความประ                                                | สงค์ขอแก้ไขค่าระดับ                                | ดะแนน ภาคการศึกษาที่                                                    | i i                              |                |
| หัสวิชา                                                  | ขื่อวิชา                                           | ·                                                                       | -                                | กลุ่มเรียน     |
| <ul> <li>อาจารย์ผู้สอน</li> <li>ได้ดำเนินการแ</li> </ul> | กไขค่าระดับคะแบนจาก<br>แนน - ตะแนน                 | ลงนาม<br>เป็น                                                           | 18                               | (/)            |
| Tonetoonne                                               | คะแบบ                                              | เต็ม                                                                    | ได้                              |                |
|                                                          | คะแบบ                                              | เต็ม                                                                    | ได้                              |                |
| 🗆 ไม่สามารถดำเ                                           | คะแนน<br>นินการได้                                 | เดิม                                                                    | lě                               | v              |
|                                                          |                                                    | ลงนาม(                                                                  | (                                | _/)            |
| ะ คณบดี / ผู้อำนวย อนุมัติ                               | การ<br>ไม่อนุมัติ                                  |                                                                         |                                  |                |
|                                                          |                                                    | ลงนาม                                                                   | (                                | 1 1 )          |
|                                                          |                                                    | (                                                                       |                                  | )              |
| <u>เมายเหตุ</u> 1. นักศึกษ<br>2. คำร้องฯ                 | าส่งคำร้องที่อาจารย์ผู้สอ<br>จะส่งมาที่ห้องทะเบียน | นรายวิชาที่ต้องการแก้ไขค่าระดับคะเ<br>า โดยเจ้าหน้าที่ธุรการของคณะ/สำนั | แนน<br>กวิชาศึกษาทั่วไป          |                |

- 3. กรอกข้อมูลให้ครบถ้วน
  - 3.1 ติดต่ออาจารย์ผู้สอนขอแก้ไขผลการเรียน
  - 3.2 ส่งคำร้องที่อาจารย์ผู้สอนรายวิชาที่ต้องการแก้ไขค่าระดับแนน
  - 3.3 อาจารย์ผู้สอนจะเป็นผู้ส่งคำร้องๆ ที่ห้องทะเบียน
- 4. นักศึกษาติดตามผลด้วยตนเองที่ระบบบริการการศึกษา (REG) เมนู "ผลการศึกษา" หรือ
  - สอบถามเจ้าหน้าที่ห้องทะเบียน ก่อนหมดเวลาที่กำหนดในปฏิทินการศึกษา

| ผู้ใช้งาน :                        |                                                                                                    | 💳 ภาษาไทย 🔫 |
|------------------------------------|----------------------------------------------------------------------------------------------------|-------------|
| เมนูหลัก                           | In the second second second second second second second second second second second second second second second |             |
| ออกจากระบบ                         | ยินดีต้อนรับเข้าสู่ระบบบริการการศึกษา                                                                           |             |
| เปลี่ยนรหัสผ่าน                    | ประกาศเรื่อง                                                                                                    |             |
| ประวัตินักศึกษา                    | 1. <u>ยินดีต้อนรับนักศึกษา</u> <b>f</b> 🖻                                                                       |             |
| ปฏิทินการศึกษา                     | เรื่องควรรู้นักศึกษาระดับปริญญาตรี                                                                              |             |
| ผลการลงทะเบียน                     | อารเข้าใช้งานระบนอินเตอร์เน็ต / amail / microsoft 365 / แว้งป้อเหาอารใช้งาน                                     |             |
| ตารางเรียน/สอบ นศ.                 |                                                                                                    |             |
| ภาระด่าใช้จ่ายทุน                  |                                                                                                    |             |
| ผลการศึกษา                         | ชองทางดดดอสอบถาม                                                                                                |             |
| ดรวจสอบจบ                          |                                                                                                    |             |
| แจ้งส่าเร็จการศึกษาออนไลน์         | ช่วยเหลือเรื่องลงทะเบียนเรียน                                                                                   |             |
| ผลการแจ้งสำเร็จการศึกษา<br>ออนไลน์ | ท้องทะเบียน ชั้น 1 อาคาร 604<br>02 280 0551 ต่อ 3295                                                            |             |

 หากพ้นกำหนดเวลาการแก้ไขค่าระดับคะแนน นักศึกษายังไม่ทำการใด ๆ สัญลักษณ์ I / M จะเปลี่ยนเป็น F โดยอัตโนมัติ

# การขอสำเร็จการศึกษา

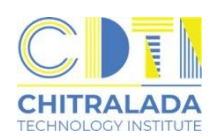

นักศึกษาแจ้งขอสำเร็จการศึกษาออนไลน์ที่ระบบบริการการศึกษา (REG) https://reg.cdti.ac.th/
 1.1 คลิก เข้าสู่ระบบ > เลือกเมนู แจ้งสำเร็จการศึกษาออนไลน์

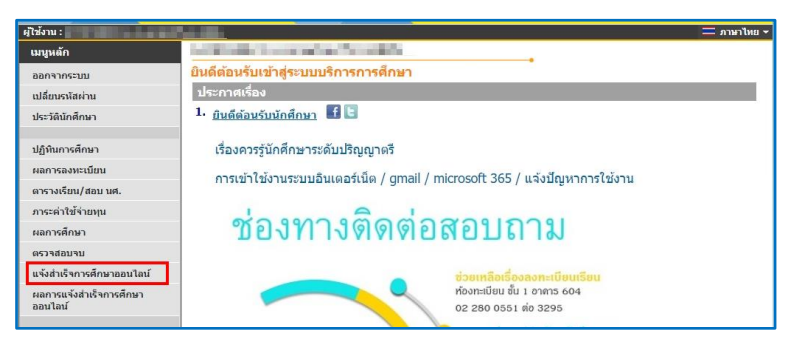

1.2 อ่านเงื่อนไขการยื่นคำร้อง คลิก ถัดไป

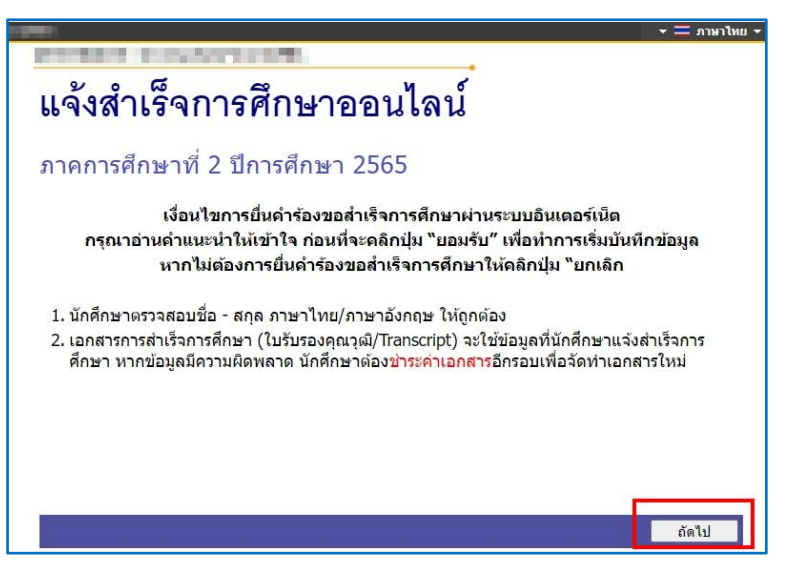

1.3 ตรวจสอบข้อมูลนักศึกษา > กรอกชื่อโครงงาน > กรอกที่อยู่ที่สามารถติดต่อได้ คลิก "บันทึก"
 \*\*\*หากข้อมูลนักศึกษาไม่ถูกต้อง ให้ติดต่อขอแก้ไขที่ห้องทะเบียนโดยเร็วที่สุด\*\*\*

|                             | the second second second second second second second second second second second second second second second s  |                           |                                                                                                    |
|-----------------------------|----------------------------------------------------------------------------------------------------|---------------------------|----------------------------------------------------------------------------------------------------|
| แจ้งสำ                      | เร็จการศึกษาจจบไ                                                                                                | ลน์                       |                                                                                                    |
|                             |                                                                                                    |                           |                                                                                                    |
| แบบฟอร์มแจ้งส่              | ำเร็จการศึกษา                                                                                                   |                           |                                                                                                    |
| ข้อมูลนักศึกษา              |                                                                                                    |                           |                                                                                                    |
| รหัสนักศึกษา                | The second second second second second second second second second second second second second second second se |                           |                                                                                                    |
| ชื่อ                        | 1000                                                                                                    | น <mark>า</mark> มสกุล    | The second second second second second second second second second second second second second second second se |
| ชื่อภาษาอังกฤษ              | 1-dead                                                                                                    | นามสกุลภาษา<br>อังกฤษ     | 100.05                                                                                                    |
| สาขา                        | การจัดการธุรกิจอาหาร (ธุรกิจบริการอาหาร)                                                                        | หลักสูตร                  | ปริญญาตรี ภาคปกติ                                                                                               |
| ที่อยู่ที่สามารถติ          | ดต่อได้                                                                                                    |                           |                                                                                                    |
| ที่อยู่ปัจจุบัน เลข<br>ที่1 | <u></u>                                                                                                    | หมู่                      |                                                                                                    |
| ดรอก/ซอย                    | 2011                                                                                                    | ถนน                       | 1000                                                                                                    |
| จังหวัด                     |                                                                                                    | เขต/อำเภอ                 | dimension.                                                                                                    |
| แขวง/ตำบล                   | Confidence.                                                                                                    | รหัสไปรษณีย์              | 100                                                                                                    |
| เบอร์โทรศัพท์<br>บ้าน *     | ALC: NO.                                                                                                    | เบอร์โทรศัพท์มือ<br>ถือ * | 100110                                                                                                    |
| อีเมล์ *                    | second lightening                                                                                               |                           |                                                                                                    |
| กอยกลับ                     |                                                                                                    |                           | บันทึก                                                                                                    |

|                                                                                                    |                                   |                                           |                        |             | คำร้องขอสำเร็จการศึกษา (ทบ 9)                                                                                                |
|----------------------------------------------------------------------------------------------------|-----------------------------------|-------------------------------------------|------------------------|-------------|----------------------------------------------------------------------------------------------------|
|                                                                                                    |                                   |                                           |                        |             | วันที่ เดือน ท.<br>เลขประจำตัวนักศึกษา                                                                                       |
|                                                                                                    | nor box                           |                                           |                        |             | ขี้อะสกุล<br>เบอร์โทรศัพท์มือถือ<br>(ธุรกิจอุดสาหกรรมอาหาร)<br>[] ภาคปกติ ]] ภาคพิม                                          |
| ผลการแจ้งสำเร็จกา                                                                                                    | รสึกษาอะ                          | ถบไลบ์                                    | •                      |             | ท่อยู่ (ที่สามารถติดต่อโตกรณ์จบการศึกษาแลว) เลขที่ หนูที่<br>ถนน ตำบอ/แขวง อำเภอ/เขต                                         |
| วันที่แจ้งสำเร็จการศึกษา                                                                                                    | สถานะ                             | หมายเหตุ                                  | เอกสารคำร้อง           | ใบช่าระเงิน | จังหวัด                                                                                                    |
| 0 มกราคม 2566                                                                                                    | ส่งรายการ                         | -                                         | ดำร้องขอสำเร็จการศึกษา |             | มีความประสงคขอสำเร็จการศึกษาในภาคการศึกษาที่ 2 ปีการศึกษา 2565<br>ลงนาม                                                      |
| ี่ถานะคำร้องจะประกอบด้วย<br>- ส่งรายการ คือ นักศึกษาส่งคำร้ะ<br>- รับรายการ คือ ดำร้องอยู่ระหว่าง<br>- อนุมัติ คือ ส่าเร็จการศึกษา<br>- ไม่อนุมัติ คือ ไม่ส่าเร็จการศึกษา | เงที่พิมพ์ออกจาม<br>การดำเนินการอ | กระบบกับเจ้าหน้าท่<br>นุมัติการส่าเร็จการ | 1<br>ศึกษา             |             | 1 อาจารย์ที่ปรีกษา<br>☐ นักศึกษาองทะเบียนเรียนครบคามหลักสูตร<br>☐ นักศึกษามีผลการเรียนเฉลี่ยสะสมตลอดหลักสูตร 2.00 ขึ้นไป<br> |
|                                                                                                    |                                   |                                           |                        |             | BNTU                                                                                                    |
|                                                                                                    |                                   |                                           |                        |             | 2 คณบดี                                                                                                    |
|                                                                                                    |                                   |                                           |                        |             | ณาหล<br>(                                                                                                    |

- ส่งคำร้องขอสำเร็จการศึกษา พร้อมสำเนาบัตรประชาชนและรูปถ่ายสวมครุยวิทยฐานะ ที่ห้องทะเบียนโดยไม่ต้องเสนออาจารย์ที่ปรึกษา
- 3. ตรวจสอบผลการสำเร็จการศึกษา เลือกเมนู ผลการสำเร็จการศึกษาออนไลน์

สถานะอนุมัติ คือ สำเร็จการศึกษา

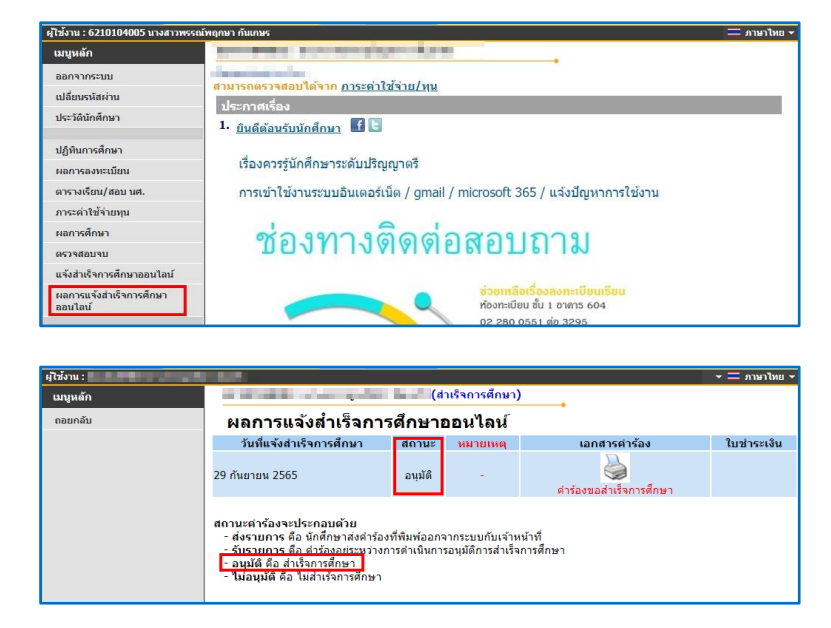

 รับเอกสารสำเร็จการศึกษา (สามารถเขียนคำร้องขอเอกสารทางการศึกษาได้ตั้งแต่ประกาศผลการศึกษาภาคการศึกษาสุดท้าย)

|    | การขอเอกสารทางการศึกษา                                                                                                    | C DE CHITRALADA<br>TECHNOLOGY INSTITUTE |
|----|----------------------------------------------------------------------------------------------------|-----------------------------------------|
|    | นักศึกษากำลังศึกษา                                                                                                    |                                         |
| 1. | <ol> <li>นักศึกษารับคำร้องขอเอกสารทางการศึกษาที่ห้องทะเบียน</li> </ol>                                                                                                    |                                         |
|    | transfer under de la construction de la construction de la constr |                                         |

#### 2. กรอกข้อมูลให้ครบถ้วน

2.1 ใบรับรองสถานภาพทางการศึกษา (ใช้รูปถ่ายสวมชุดนักศึกษาพื้นหลังสีขาว ขนาด 4 × 5.5 ซม.)

- 2.2 ใบแสดงผลการเรียน (Transcript)
- 3. ชำระเงินค่าธรรมเนียม
- 4. ส่งคำร้องที่ห้องทะเบียน
- 5. รับเอกสารหลังจากยื่นคำร้อง 2 วันทำการ ด้วยตนเอง/ผู้รับมอบอำนาจ ที่ห้องทะเบียน

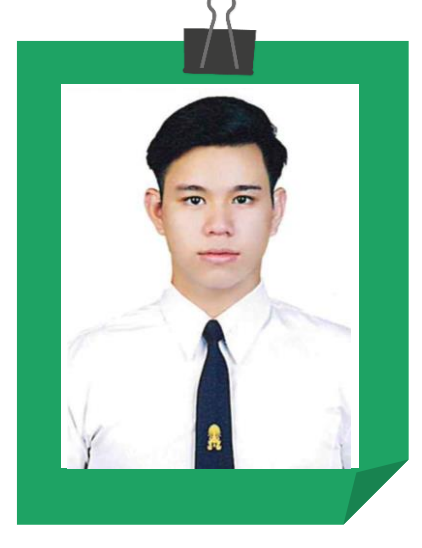

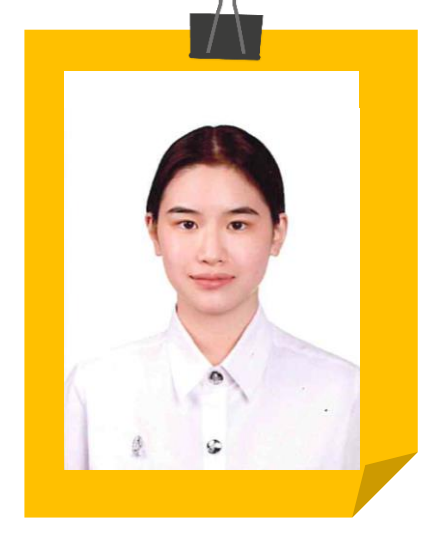

ตัวอย่างรูปถ่ายสำหรับขอใบรับรองสถานภาพทางการศึกษา ขนาด 4 x 5.5 ซม.

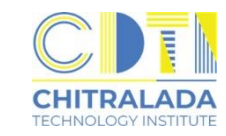

## การขอเอกสารทางการศึกษา

นักศึกษากำลังจะสำเร็จการศึกษา / ผู้สำเร็จการศึกษา

1. นักศึกษารับคำร้องขอเอกสารทางการศึกษา ที่ห้องทะเบียน

| ชื่อ-สกุล<br>เบอร์โหรศัพท์มือถือ<br>มีความประสงเ<br>□ กำลังศึกษา<br>□ สำเร็จการศึกษา                                                                                           | ค์ขอเอกสาร                                                                                                    | วันที่<br>รหัสประจำ                                                 | เดือน<br>าตัวนักศึก                               | ษา 📃                   |           | W.P                                                                                                    | ۱ <u>.                                    </u> | _       |
|----------------------------------------------------------------------------------------------------|----------------------------------------------------------------------------------------------------|---------------------------------------------------------------------|---------------------------------------------------|------------------------|-----------|----------------------------------------------------------------------------------------------------|------------------------------------------------|---------|
| ชื่อ-สกุล<br>บอร์โพรศัพท์มือถือ<br>มีความประสงห<br>กำลังศึกษา<br>สำเร็จการศึกษา                                                                                                | ค์ขอเอกสาร<br>⊂ีไม่ชั่นระเศณนอ                                                                                 | รหัสประจำ                                                           | าตัวนักศึก                                        | ษา 🗌                   |           |                                                                                                    |                                                | -       |
| ชื่อ-สกุล<br>เบอร์โทรศัพท์มือถือ<br>มีความประสงง<br>□ กำลังศึกษา<br>□ สำเร็จการศึกษา                                                                                           | ค์ขอเอกสาร<br>⊂าในชับเราเสถานคร                                                                                |                                                                     |                                                   |                        |           |                                                                                                    |                                                |         |
| <ul> <li>เบอร์โทรศัพท์มือถือ</li> <li>มีความประสงร</li> <li>กำลังศึกษา</li> <li>สำเร็จการศึกษา</li> </ul>                                                                      | ค์ขอเอกสาร<br>                                                                                                 |                                                                     |                                                   |                        | คณ        | 12                                                                                                    |                                                |         |
| มีความประสงค<br>กำลังศึกษา                                                                                                    | ค์ขอเอกสาร<br>(^                                                                                               |                                                                     |                                                   |                        | สาร       | ขา                                                                                                    |                                                |         |
| มีความประสงร<br>กำลังศึกษา<br>สำเร็จการศึกษา                                                                                                    | ค์ขอเอกสาร<br>— ในชั่นรอมรถวนกร                                                                                |                                                                     |                                                   |                        |           | ภาคปกต                                                                                                    | เ ⊡ภ                                           | าคพิเศษ |
| <ul> <li>กำลังศึกษา</li> <li>สำเร็จการศึกษา</li> </ul>                                                                                                    | 1.1.1.1.1.1.1.1.1.1.1.1.1.1.1.1.1.1.1.1.                                                                       |                                                                     |                                                   |                        |           |                                                                                                    |                                                |         |
| 🗆 สำเร็จการศึกษา                                                                                                    | C 1010104601101                                                                                                | าพทางการศึก                                                         | าษา                                               | 🗆 ภาเ                  | งาไทย     | _ລນັນ 🗆                                                                                                    | ) ภาษาอัง                                      | าฤษ     |
| 🗆 สำเร็จการศึกษา                                                                                                    | 🗆 ใบแสดงผลการเรี                                                                                               | ยน (Transcr                                                         | ipt)                                              | 🗆 ກາາ                  | ราไทย     | _ ລນັບ 🗆                                                                                                    | ) ภาษาอัง                                      | າຖອເ    |
|                                                                                                    | 🗆 ใบรับรองคุณวุฒิว่                                                                                            | ำสำเร็จการศึ                                                        | กษา                                               | 🗆 ภาา                  | งาไทย     | ຸລນັບ 🗆                                                                                                    | ) ภาษาอัง                                      | กฤษเ    |
| ภาค/                                                                                                    | 🗆 ใบแสดงผลการเรีย                                                                                              | ยน (Transcr                                                         | ipt)                                              | 🗆 ภาา                  | ราไทย_    | _ລນັນ 🗆                                                                                                    | ) ภาษาอัง                                      | กฤษณ    |
| 🗆 เอกสารอื่นๆ                                                                                                    |                                                                                                    |                                                                     |                                                   | 🗆 ภา                   | ราไทย     | _໑ນັບ 🗆                                                                                                    | ) ภาษาอัง                                      | กฤษ_ ต  |
| <ul> <li>งานการเงินฯ</li> <li>ได้รับขำระเงิน จำ</li> <li>มีหนี้ค้างขำระ จำ</li> </ul>                                                                                          | านวน                                                                                                    |                                                                     | ะที่ใบเสร็จ_                                      |                        |           |                                                                                                    |                                                |         |
| 🗆 ไม่มีค่าธรรมเนียม                                                                                                    | u                                                                                                    |                                                                     | 6 11 1211                                         |                        |           |                                                                                                    |                                                |         |
|                                                                                                    |                                                                                                    |                                                                     | ****                                              |                        | _         |                                                                                                    |                                                |         |
| ผู้จัดทำเอกสาร                                                                                                    |                                                                                                    |                                                                     |                                                   |                        |           |                                                                                                    |                                                |         |
| ผู้ครวจสอบ                                                                                                    |                                                                                                    |                                                                     | ลงนาม                                             | 1                      | -Yele     | in the second second second second second second second second second second second second second second second | _/                                             | _/)     |
| land and and                                                                                                    |                                                                                                    | 1                                                                   |                                                   | (บาง                   | តរណ៍ទេ ទេ | uuris )                                                                                                    |                                                |         |
| รูปด้วยสำหรับสิดเอกสาร<br>นักสึกษาขาย : ทั้นหลังสีขาว เ<br>ไม่สวมเครื่อเประดับทุกขนิด อีล<br>นักศึกษาหญิง : ทั้นหลังสีขาว<br>เม็ดบบสุด (กำลังศึกษา) ไม่สว<br>ไม่ปล่อยผมปิดหน้า | สวมครุยวิทยฐานะ (จบการคื<br>สมสุภาพ ทรงผมเรียบร้อย ไม<br>สรมครุยวิทยฐานะ (จบการที<br>มแครื่องประดับทุกขนิด สีผ | ร็กษา) / ชุดนัก<br>เอ็หนวด เครา<br>กษา) / ชุดนักที<br>เมสุภาพ โท้ผม | ศึกษา (กำลังศึ<br>กษา ติดกระยุ<br>อยู่ด้านหลังทั้ | กษา)<br>มเสื้อ<br>เหมด | ಳುತ<br>ಗ  | ທັ່ງອຍ່າง<br>ຫນາຄຽປຄ່າ<br>4x5.5 ໜ<br>ຈຽປກັນເຈົ້ານ<br>ລ້າມສຶດຽປຄວ                                                | ย<br>ม.<br>น้ำที่<br>ณี้                       |         |

- 2. กรอกแบบฟอร์มระบุเอกสารต้องการให้ครบถ้วน
  - 2.1 หนังสือรับรองคุณวุฒิ (ใช้รูปถ่ายสวมครุยวิทยฐานะ ขนาด 4 × 5.5 ซม.)
  - 2.2 ใบแสดงผลการเรียน (Transcript)
- 3. ชำระเงินค่าธรรมเนียม
- 4. ส่งคำร้องที่ห้องทะเบียน
- 5. รับเอกสารหลังจากคณะอนุมัติสำเร็จการศึกษา ด้วยตนเอง/ผู้รับมอบอำนาจที่ห้องทะเบียน

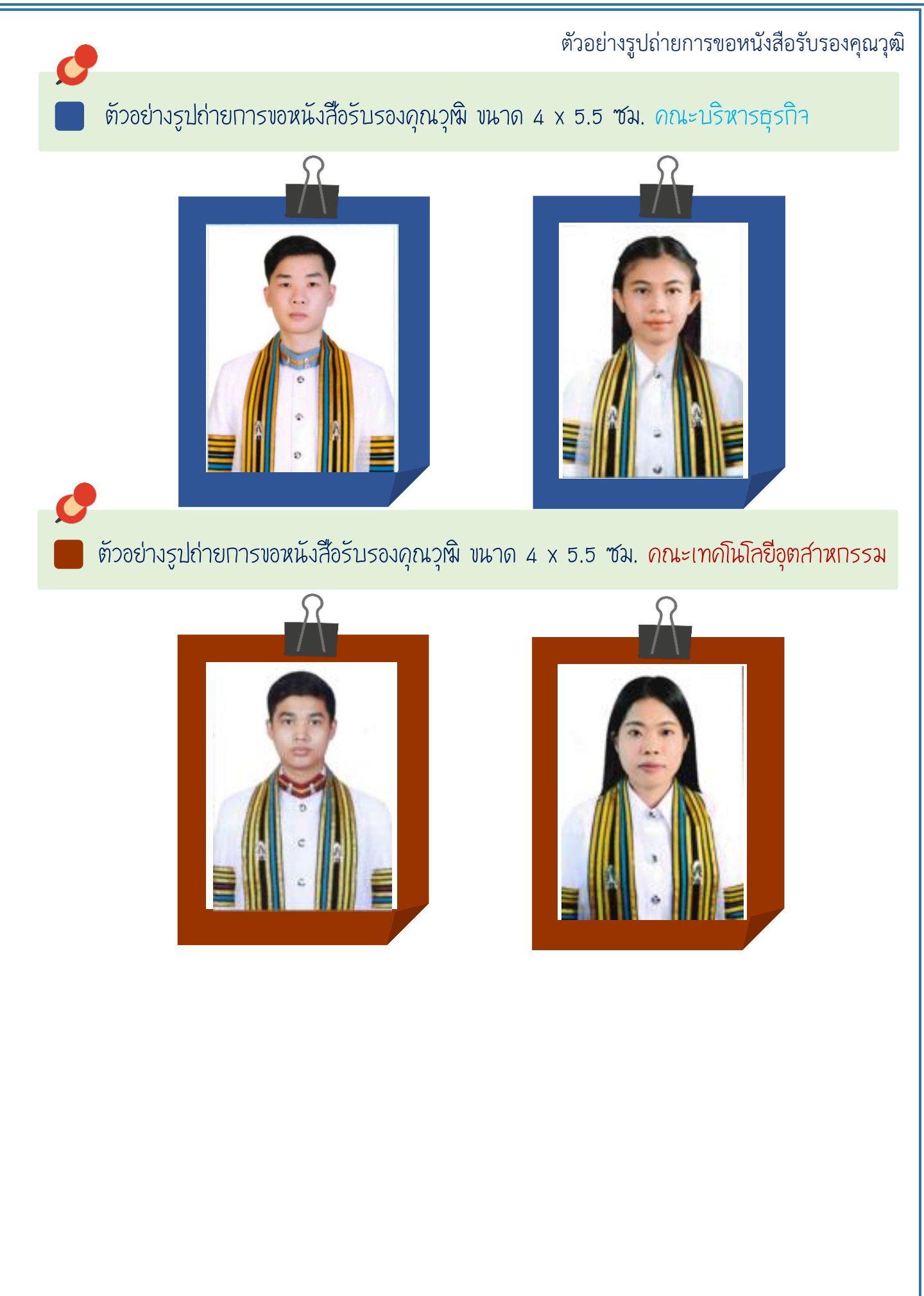

## การย้ายสาขา

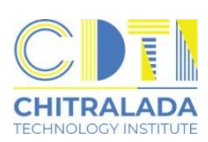

- 1. นักศึกษาจะขอย้ายสาขาหรือคณะได้ หลังจากเรียนในสาขาเดิมมาแล้วอย่างน้อย 1 ภาคการศึกษา
- 2. นักศึกษาควรไปพบอาจารย์ที่ปรึกษาเพื่อขอคำแนะนำ ก่อนมารับคำร้องที่ห้องทะเบียน
- 3. นักศึกษารับคำร้องขอย้ายสาขาที่ห้องทะเบียน

| alle.                                                     |                                               |             |                     |             |         | เอกสารประกอบคำร้อง (          | ัทบ 4)                           |                         |
|-----------------------------------------------------------|-----------------------------------------------|-------------|---------------------|-------------|---------|-------------------------------|----------------------------------|-------------------------|
| คำร้องขอย้ายสาขา/คณะ<br>*******                           | เทขที่รับ<br>รับซี่รับเวลา<br>ผู้รับ          | ชื่อ<br>สาข | - สกุล_<br>มา/คณะท่ | ที่จะย้ายไป | เศึกษา_ |                               | _เบอร์โทรศัพท์มือถือ             |                         |
| วันที่<br>รพัสประจำศั                                     | . เดือน พ.ศ                                   |             |                     |             | รา      | เยการรายวิชาที่ขอโอนไปสาขา/คณ | แะที่จะข้าขไปศึกษา               |                         |
| ขึ้อ-สกุล<br>เนอร์โทรศัพษ์ชื่อถือ                         |                                               | ที่         |                     | รหัสวิชา    |         | ชื่อวิชา                      | ภาคการศึกษาที่<br>ลงทะเบียนเรียน | ผลการเรียน<br>ที่ได้รับ |
| 1007117HHHM010                                            | กายปกติกายพิเศษ                               |             |                     | -           |         |                               | /256                             |                         |
| มีความประสงค์ขอย้ายสาขา/คณะ                               |                                               |             |                     | -           |         |                               | /256                             |                         |
| จาก สาขา                                                  | คณะ                                           |             |                     | -           |         |                               | /256                             |                         |
| เปลี่ยนเป็น สาขา<br>ส                                     | _คณะ                                          |             |                     | -           |         |                               | /256                             |                         |
| เนองจาก                                                   |                                               |             |                     | -           |         |                               | /256                             |                         |
|                                                           |                                               |             |                     | -           |         |                               | /256                             |                         |
|                                                           | ถงนาม(/)                                      |             |                     | -           |         |                               | /256                             |                         |
| ย้ายสาขาไปคณะใหม่                                         | ย้ายสาขาในคณะเดิม                             |             |                     | -           |         |                               | /256                             |                         |
| <ol> <li>ความเห็นคณบดีคณะเดิม</li> <li>รัฐมาส์</li> </ol> | หวามเห็นอาจารย์ที่ปรึกษาสาขาเดิม              |             |                     | -           |         |                               | /256                             |                         |
| () เหน่งอบ () เมเหน่งอบ                                   | 🗆 เหนลอน 💭 เมเหนสอน                           |             | +++                 | -           |         |                               | /256                             |                         |
|                                                           |                                               |             |                     | -           | ++      |                               | /256                             |                         |
| ()                                                        |                                               |             | +++                 | +++         | ++      |                               | /256                             |                         |
| ะ ความเห็นคณบทีคณะที่จะย้ายไปศึกษา                        | ะ ความเห็นอาจารย์ทั่วหน้าสาขาที่จะย้ายไปศึกษา |             | +++                 |             | ++      |                               | /256                             |                         |
| 💭 เห็นขอบ 💭 ไม่เห็นขอบ                                    | 🗆 เห็นขอบ 🗆 ไม่เห็นขอบ                        |             | +++                 | -           | ++      |                               |                                  |                         |
|                                                           |                                               |             | +++                 | -           | ++      |                               | /256                             |                         |
| e-uru-                                                    | ถงนาม(/)                                      |             | $\square$           | -           | ++      |                               | /256                             |                         |
| ( )                                                       | ( )                                           |             |                     | -           |         |                               | /256                             |                         |
| 🗆 อนุมัติ 🗆 ไม่อนุมัติ                                    | 🗆 อนุมัติ 🗆 ไม่อนุมัติ                        |             |                     | ~           |         |                               | /256                             |                         |
|                                                           |                                               |             |                     | -           |         |                               | /256                             |                         |
| ( )                                                       | ( )                                           |             |                     |             |         |                               |                                  |                         |
| <ul> <li>งานการเงินฯ</li> </ul>                           | 0                                             | เห็น        | เซอบให้             | ้อนรายวิช   | າ ຈຳນວ  | นวิชา                         |                                  |                         |
|                                                           | 1 1 1 11 1                                    |             |                     |             |         | ลงนาม                         | (_/_/_                           | )                       |
| s งานทะเบียนและวัดผล                                      |                                               |             |                     |             |         | (                             | ) อาจารย์หัวหน้าสาขา             | ที่ย้ายเข้าศึกษา        |
| รหัสประจำศัวนักศึกษาใหม่มีก                               | ารโอนย้ายรายวิชาจำนวนวิชา                     |             |                     |             |         | ลงนาม                         | ( / /                            | )                       |
| 841.                                                      | าม(/) เจ้าหน้าที่งานทะเบียนๆ                  |             |                     |             |         | (                             | ) คณบดีคณะที่ย้ายเข้า            | เศึกษา                  |
| 845                                                       | าม (// พวหมางานทะบบยนๆ                        |             |                     |             |         |                               |                                  |                         |
|                                                           |                                               |             |                     |             |         |                               |                                  |                         |

- 4. กรอข้อมูลให้ครบถ้วน และติดต่อขอลงนามตามลำดับในคำร้อง
- 5. เมื่อคำร้องได้รับการอนุมัติเรียบร้อยแล้วให้ส่งคำร้องๆ ที่ห้องทะเบียน
- 6. ชำระเงินค่าธรรมเนียม
- 7. ทำบัตรนักศึกษาใหม่
- 8. ดำเนินการเรื่องเทียบโอนผลการเรียนจากสาขาเดิมมาสาขาใหม่ให้เรียบร้อยก่อนเปิดภาคการศึกษา

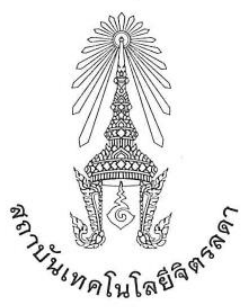

ประกาศสถาบันเทคโนโลยีจิตรลดา เรื่อง หลักเกณฑ์การโอนย้ายสาขาและหลักสูตรภายในคณะ และการย้ายคณะ ระดับปริญญาตรี พ.ศ. ๒๕๖๕

เพื่อให้การดำเนินการเกี่ยวกับการจัดการศึกษาในระดับปริญญาตรีที่เกี่ยวกับการโอนย้ายสาขา และ หลักสูตรภายในคณะ และการย้ายคณะในระดับปริญญาตรีของสถาบันเทคโนโลยีจิตรลดา เป็นไปด้วย ความเรียบร้อยและอยู่บนหลักการตามความถนัดของนักศึกษา รวมทั้งให้มีแนวปฏิบัติและขั้นตอนการ ดำเนินการเป็นไปแนวทางเดียวกัน

อาศัยอำนาจตามความในมาตรา ๓๓ (๑) (๒) แห่งพระราชบัญญัติสถาบันเทคโนโลยีจิตรลดา พ.ศ. ๒๕๖๑ และความในข้อ ๔ แห่งข้อบังคับสถาบันเทคโนโลยีจิตรลดาว่าด้วยการศึกษาระดับปริญญาตรี พ.ศ. ๒๕๖๑ จึงออกประกาศไว้ดังนี้

ข้อ ๑ ประกาศนี้เรียกว่า "ประกาศสถาบันเทคโนโลยีจิตรลดา เรื่อง หลักเกณฑ์การโอนย้ายสาขา และหลักสูตรภายในคณะ และการย้ายคณะ ระดับปริญญาตรี พ.ศ. ๒๕๖๕"

ข้อ ๒ ประกาศนี้ให้ใช้บังคับตั้งแต่วันถัดจากวันประกาศเป็นต้นไป

| ข้อ ๓ ประกาศ | นี้         |                                   |
|--------------|-------------|-----------------------------------|
| "สถาบัน"     | หมายความว่า | สถาบันเทคโนโลยีจิตรลดา            |
| "อธิการบดี"  | หมายความว่า | อธิการบดีสถาบันเทคโนโลยีจิตรลดา   |
| "นักศึกษา"   | หมายความว่า | นักศึกษาของสถาบันเทคโนโลยีจิตรลดา |

ข้อ ๔ ให้อธิการบดีเป็นผู้รักษาการตามประกาศนี้

ข้อ ๕ หลักเกณฑ์การโอนย้ายสาขาและหลักสูตรภายในคณะเดียวกันให้เป็นไปตามเงื่อนไขดังต่อไปนี้ (๑) นักศึกษาต้องศึกษาในสาขาหรือหลักสูตรเดิมมาแล้วไม่น้อยกว่า ๑ ภาคการศึกษา ทั้งนี้ ไม่ให้นับ ภาคการศึกษาที่ลาพักหรือถูกสั่งพักการศึกษา

(๒) นักศึกษาจะโอนย้ายสาขาหรือหลักสูตรได้ต่อเมื่อได้รับอนุมัติจากคณบดี

ข้อ ๖ หลักเกณฑ์การย้ายคณะให้เป็นไปตามเงื่อนไขดังต่อไปนี้

(๑) นักศึกษาต้องศึกษาในคณะเดิมมาแล้วไม่น้อยกว่า ๑ ภาคการศึกษา ทั้งนี้ ไม่ให้นับภาคการศึกษา ที่ลาพักหรือถูกสั่งพักการศึกษา

(๒) นักศึกษาจะย้ายคณะได้ต่อเมื่อได้รับอนุมัติจากอธิการบดีหรือรองอธิการบดีที่ได้ รับมอบหมาย โดยได้รับความเห็นชอบจากคณบดีของคณะเดิมและคณบดีของคณะที่นักศึกษาประสงค์จะย้าย ไปเข้าศึกษาใหม่

/ข้อ ๗. เมื่อ...

ข้อ ๗ เมื่อนักศึกษาได้รับอนุมัติให้โอนย้ายสาขาและหลักสูตรภายในคณะ และการย้ายคณะ ตามหลักเกณฑ์ข้อ ๕ หรือข้อ ๖ แล้ว ให้นับเวลาที่ศึกษาต่อเนื่องจากเวลาที่ได้ศึกษามาในสถาบัน

-6-

ข้อ ๘ การโอนรายวิชา หน่วยกิตและผลการศึกษาที่เคยศึกษาและได้รับในสาขาและหลักสูตรเดิม ให้สามารถโอนมาเป็นส่วนหนึ่งของการศึกษาตามโครงสร้างและแผนการศึกษาของสาขาและหลักสูตรใหม่ หรือคณะใหม่ โดยให้คำนึงถึงคุณภาพและมาตรฐานทางวิชาการหรือวิชาชีพที่เกี่ยวข้องเป็นสำคัญ

ข้อ ๙ ให้นำหน่วยกิตของรายวิชาที่ได้รับการโอนย้าย มารวมในหน่วยกิตสะสมและนำมาคิดค่าระดับ คะแนนเฉลี่ยสะสมตามโครงสร้างและแผนการศึกษาของสาขาและหลักสูตรใหม่ หรือคณะใหม่

ข้อ ๑๐ นักศึกษาที่ประสงค์จะโอนย้ายสาขาและหลักสูตรภายในคณะ หรือย้ายคณะ ให้นักศึกษา ยื่นคำร้องต่องานทะเบียนและวัดผลไม่น้อยกว่า ๓๐ วัน ก่อนเปิดภาคการศึกษาใหม่

ประกาศ ณ วันที่ **ต១** เดือน ตุลาคม พ.ศ. ๒๕๖๕

(รองศาสตราจารย์ คุณหญิงสุ่มณฑา พรหมบุญ) อธิการบดี

|       | J     | a       |
|-------|-------|---------|
| การลา | าพักก | ารศึกษา |

| ่ึกษา     |  | C D C C C C C C C C C C C C C C C C C C |
|-----------|--|-----------------------------------------|
| เลขที่วับ |  |                                         |

## การลาพักการศึกษา

1. นักศึกษารับคำร้องขอลาพักการศึกษาที่ห้องทะเบียน

| คำร้องขอลาพักการศึกษ                                                                                                    | า (ทบ 6)                                                                                                    | เลขที่รับ                                                                                         |                                           | เวลา         |                     |     |
|----------------------------------------------------------------------------------------------------|----------------------------------------------------------------------------------------------------|---------------------------------------------------------------------------------------------------|-------------------------------------------|--------------|---------------------|-----|
| วันที่                                                                                                    | เดือน                                                                                                    |                                                                                                   | พ.ศ.                                      |              |                     |     |
| รหัสประจำเ                                                                                                    | ตัวนักศึกษา                                                                                                    |                                                                                                   |                                           |              |                     |     |
| อ-สกุล                                                                                                    |                                                                                                    | คณะ                                                                                               |                                           |              |                     |     |
| บอร์โทรศัพท์มือถือ                                                                                                    |                                                                                                    | สาขา                                                                                              |                                           |              |                     |     |
|                                                                                                    |                                                                                                    | 🗆 ภาค                                                                                             | ปกติ 🗆                                    | ภาคที        | แทษ                 |     |
| มีความประสงค์ขอลาพักการศึกษา ภาคการศึก                                                                                                    | ษาที่ /                                                                                                    | ถึงภาคกา                                                                                          | รศึกษาที่                                 | 1            |                     |     |
| เล้กฐานการขอลาพักการศึกษา คือ                                                                                                    |                                                                                                    |                                                                                                   |                                           |              |                     |     |
| _ <sup>2</sup> ~ /                                                                                                    |                                                                                                    |                                                                                                   | จังหวั                                    | ค            |                     |     |
| 🗋 โบรบรองแพทยจากสถานพยาบาลชอ                                                                                                    |                                                                                                    |                                                                                                   |                                           |              |                     |     |
| ประวัชจะแพทยจากสถานพยาบาลขอ<br>เรวันที่<br>เหตุผลอื่นๆ (ระบุพร้อมแบบเอกสาร)<br>ในการขอลาพักการศึกษาครั้งนี้ชำหเจ้าได้พราบ<br>เำหนดการลาพักการศึกษาแล้ว ซำพเจ้าขอกลับเข้าศึกษ                                                                                                    | ถึงระเบียบในการ<br>ยาและลงทะเบียน                                                                                                    | ลาพักการศึก<br>เรียนต่อไป                                                                         | ษาเป็นอย่า                                | งดีแล้       | ัว เมื่อ            | In  |
| ประวัชจะแพทยจากสถานพยาบาลขอ<br>เรวันที่ เหตุผลอื่นๆ (ระบุพร้อมแบบเอกสาร) ในการขอลาพักการศึกษาครั้งนี้ช้าทเจ้าได้พราบ<br>เำหนดการลาพักการศึกษาแล้ว ข้าพเจ้าขอกลับเข้าศึกษ สำหรับนักศึกษา                                                                                          | เถ็งระเบียบในการ<br>ภาและลงทะเบียน<br>ถงนาม<br>⊂ ลงทะเบียนเรียา<br>⊂ จันต์ได้งาต่ำระ                                                                                                    | ลาพักการศึก<br>เรียนต่อไป<br>เ — ไม่ใต้ลงท                                                        | ษาเป็นอย่า<br>((<br>ะเบียนเรียน           | งดีแล้<br>_/ | ัว เมื่อ<br>/////// | 191 |
| ประวัชจิแพทยจากสถานพยาบาลขอ<br>เรวันที่ เหตุผลอื่นๆ (ระบุพร้อมแบบเอกสาร) ในการขอลาพักการศึกษาตรั้งนี้ข้าพเจ้าได้หราบ<br>ในการขอลาพักการศึกษาแล้ว ข้าพเจ้าขอกลับเข้าศึกษ<br>สำหรับนักศึกษา สำหรับนักศึกษา                                                                         | ถึงระเบียบในการ<br>งาและลงทะเบียน<br>ถงนาม<br>□ สงทะเบียนเรียเ<br>□ มัทนี้ค้างข่าระ<br>□ <b>คณเดี</b>                                                                                                    | ลาพักการศึกษ<br>เรียนต่อไป<br>เ — ไม่ใต้ลงทะ<br>— ไม่มีหนี้ค้า                                    | ษาเป็นอย่า<br>((<br>ะเบียนเรียน<br>เงขำระ | เงดีแล้<br>/ | ัว เมื่อ<br>/////// | IP) |
| แรงรองแหพยจากสถานพยาบาลขอ<br>เรทูผลอื่นๆ (ระบุพร้อมแนบเอกสาร)<br>ในการขอลาพักการศึกษาครั้งนี้ช้าทเจ้าได้พราบ<br>เหนุผการลาพักการศึกษาแล้ว ข้าพเจ้าขอกลับเข้าศึกษ<br>เหนุผการลาพักการศึกษาแล้ว ข้าพเจ้าขอกลับเข้าศึกษ<br>เ อาจารย์ที่บรึกษา (ต้องจัยนเหลุผล)<br>เห้นขอบไม่เห็นขอบ | ถึงระเบียบในการ<br>งาและลงทะเบียน<br>ดงนาม<br>⇒งพะเบียนเรียบ<br>มีหนี้ค้างข่าระ<br>อนุมัติ<br>อนุมัติ                                                                                                    | ลาพักการศึกษ<br>เรียนต่อไป<br>I ไม่ได้ลงห<br>Liมีหนี้ค้า                                          | ษาเป็นอย่า<br>(                           | งดีแล้<br>/  | ัว เมื่อ<br>/_      | เก  |
| ประวาชองแหทยจากสถานพยาบาลขอ<br>งรับที่<br>ในการขอลาพักการศึกษาครั้วนี้ข้าทเจ้าได้พราบ<br>เหตุผลอื่นๆ (ระบุพรัฮมแนบเอกลาร)<br>เนการขอลาพักการศึกษาแล้ว ข้าทเจ้าขอกลับเข้าศึกษ<br>สำหรับนักศึกษา<br>เอาจาย์ที่ปรึกษา (ต้องเขียนเหตุผล)<br><br>เห็นขอบ                              | ถึงระเบียบในการ<br>ราและลงทะเบียน<br>ดงนาม<br>⊃ มหนี่ด้างข้าะ<br>⊇ คณต์<br><br><br><br><br>ละ                                                                                                    | ลาพักการศึกา<br>รียนต่อไป<br>( ] ไม่มีคลงห<br>( ] ไม่อนุมัท<br>( ] ไม่อนุมัท<br>( ] ไม่อนุมัท     | ษาเป็นอย่า<br>(                           | งดีแล้<br>/  | /                   | ก   |
| ประวัตรแหทยจากสถานพยาบาลขอ<br>เรามู่เพื่อ<br>แทตุผลอื่นๆ (ระบุพร้อมแนบเอกลาร)<br>ในการขอลาทักการศึกษาครั้งนี้ข้าพเจ้าได้พราบ<br>เว่าหนดการลาทักการศึกษาแล้ว ข้าพเจ้าขอกลับเข้าศึกษ<br>สำหรับนักศึกษา<br>เ อาจารย์ที่ปรึกษา (ต้องขียนเหตุผล)<br>                                  | เฉีงระเบียบในการ<br>านและลงทะเบียน<br>                                                                                                    | ลาพักการศึกท<br>เรียนต่อไป<br>เ ไม่ได้ลงห<br>ไม่มีหนี้ค้<br>ไม่มีหนี้ค้<br>เ ไม่อนุมั<br>นาม<br>( | (                                         | งดีแล้<br>_/ | ัว เมื่อ<br>/_<br>/ | 191 |
| ประวรจแหพยจากสถานพยาบาลขอ                                                                                                    | สีงระเบียบในการ<br>ภามละลงทะเบียน<br>ลงชะเบียนวัยน<br>มันนี้ที่งช่าง<br>มันนี้ที่งช่าง<br>คะ<br>คะ<br>ลง<br>งานการเงินร                                                                                                    | ลาาพักการศึกา<br>รียนต่อไป<br>— ไม่มีคลิงห<br>— ไม่มีหนี้ค้<br>— ไม่อนุมั<br>นาม<br>(             | ษาเป็นอย่า<br>(                           | /            | ัว เมื่อ<br>/       | 19  |
| ประวัตรแหทยจากสถานพยาบาสซอ                                                                                                    | ถึงระเบียบในการ<br>วาและลงทะเบียน<br>ลงนาม<br>มันนี้ทั่งข่าง<br>- คณที<br>- คณที<br>- จนุมัติ<br>- จนุมัติ<br>- ลง                                                                                                    | ลาทักการศึกา<br>รียนต่อไป<br>() ไม่ได้ลงหน้ค<br>() ไม่อนุมั<br>()<br>นาม<br>()<br>นาม             | ษาเป็นอย่า<br>(                           |              |                     |     |
| ประวอจแหทยจากสถานพยาบาลขอ                                                                                                    | ถึงระเบียบในการ<br>คลงาม<br>= ลงหะเบียน<br>= ลงหะเบียนชีท<br>= มิงนี้ห้างช่าะะ<br>= คณที่<br>= คนที่<br>= คนที่<br>= | ลาพักการศึกษ<br>รียนต่อไป<br>(                                                                    | (                                         | งดีแล้<br>_/ | ว เมื่อ<br>/        | 193 |

- 2. กรอกข้อมูลให้ครบถ้วน และติดต่อขอลงนามตามลำดับในคำร้อง
- 3. เมื่อคำร้องได้รับการอนุมัติจากคณบดีเรียบร้อยแล้วส่งคำร้องๆ ที่ห้องทะเบียน
- 4. ชำระเงินค่าธรรมเนียม
  - 4.1 กรณีที่นักศึกษาไม่ได้ลงทะเบียนเรียนในภาคเรียนนั้น ๆ ต้องชำระค่ารักษาสภาพ
  - 4.2 กรณีที่นักศึกษาลงทะเบียนเรียนและได้ชำระค่าเล่าเรียนแล้วไม่ต้องชำระค่ารักษาสภาพ
- 5. นักศึกษาลาพักการศึกษาได้ครั้งละหนึ่งภาคการศึกษา